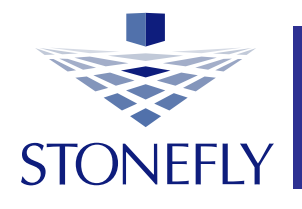

## StoneFly Inc. www.stonefly.com www.iscsi.com

## Setup DR365V-HA Guide Veeam-readyBackup & Disaster Recovery Cluster Appliance

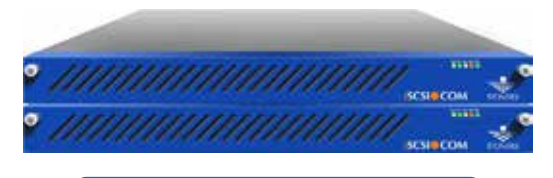

1U Storage Concentrator

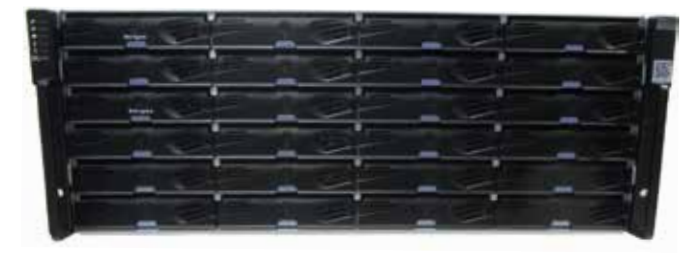

24-bay 4U Expansion Array

This Page is intentionally left blank.

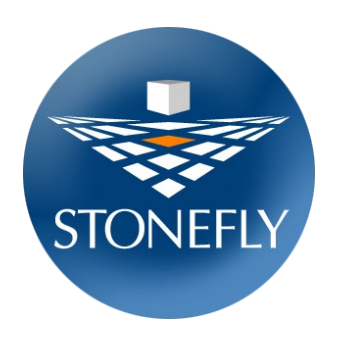

Copyright © 2006-2019 StoneFly, Inc.

All rights are reserved. No part of this document may be photocopied or reproduced without the prior written consent of StoneFly.

The information contained in this document is subject to change without notice. StoneFly shall not be liable for errors contained herein or for consequential damages in connection with the furnishing, performance, or use of this material.

StoneFly, the StoneFly logo, Storage Concentrator, Integrated Storage Concentrator, ISC, Modular Storage Concentrator, StoneFly Backup Advantage, StoneFusion, StoneFly Replicator CDP, ValueSAN, Unified Scale Out, USO, Super Scale Out, SSO, Twin Scale Out, TSO, Unified Storage & Server, USS, Unified Deduplicated Storage, UDS, Unified Encrypted Storage, UES, OptiSAN, StoneFly Voyager, DR365, DR365 Fusion, StoneFly Mirroring, Storage Concentrator Virtual Machine, SCVM, Software-Defined Unified Storage, SDUS, and StoneFly Cloud Drive are property of StoneFly, Inc.

Other brands and their products are trademarks or registered trademarks of their respective holders.

## Table of Contents

| Table o | f ContentsError! Bookmark not defined.                                                |
|---------|---------------------------------------------------------------------------------------|
| 1.1     | Introduction                                                                          |
| 1.1.1   | Icons                                                                                 |
| 1.1.2   | System diagram and description7                                                       |
| 1.1.3   | Product Registration                                                                  |
| 1.1.4   | Contacting StoneFly for Help                                                          |
| 2.1     | Mounting the Equipment10                                                              |
| 2.1.1   | 1U Storage Concentrator Rack Installation Instructions10                              |
| 2.1.2   | HA RAID Storage Expansion Array / HA Expansion Unit Rack Installation Instructions 15 |
| 2.2     | Safety Reminders                                                                      |
| 3.1 Cab | ling the Equipment                                                                    |
| 4.1     | HA RAID Storage Expansion Array IP Address Configuration                              |
| 4.1.1   | Serial port setup                                                                     |
| 4.1.2   | Web GUI IP Address setup                                                              |
| 4.2     | Configuring IPMI KVM                                                                  |
| 4.3     | VMware Management Network Configuration                                               |
| 4.4     | Steps to Configure SCVM Management Port                                               |
| 4.5     | Configuring the SCVM                                                                  |
| 4.6     | Configuring the Veeam Management VM58                                                 |
| 4.6.1   | Assigning a Static IP Address to the Veeam Management VM                              |
| 4.6.2   | Enabling RDP on the Veeam Management VM62                                             |
| 4.6.3   | Accessing Windows Server hosting Veeam                                                |

## **Chapter-1: Introduction**

### **1.1** Introduction

This document is aimed for system administrators who would like to know how to get started with StoneFly DR365V-HA Appliance. It describes initial steps for launching the appliance.

The StoneFly DR365-HA combines high availability with backup and disaster recovery to ensure hyper-availability for enterprise mission-critical workloads. Leverage StoneFly's battle-tested technology and consolidate all of your server and backup systems into one easy to manage, simple-to-use and highly available appliance.

This guide gives an overview of the product, rack mounting instructions and initial installation procedure. Information for using the features of the StoneFusion software is found in the Storage Concentrator User Guide on the included CD.

StoneFly Resource Library:

https://stonefly.com/resources

The StoneFly SCVM<sup>™</sup> Webpage:

https://stonefly.com/hyper-converged/scvm-virtual-storage-appliance

Veeam Backup & Replication User Guide for VMware:

https://helpcenter.veeam.com/docs/backup/vsphere/overview.html?ver=95u4

Each StoneFly DR365V-HA comes preconfigured with VMware vSphere on each cluster node, a StoneFly SCVM<sup>TM</sup> Virtual Storage Controller on each cluster node, and Veeam's Backup Engine running on a second VM. Additional Virtual Machines can be installed on the DR365V-HA as needed as long as adequate processing cores and system memory are available to support those VMs. Contact your StoneFly sales representative for details.

StoneFly DR365V-HA is made of three or more parts: Two Hyperconverged StoneFly Storage Concentrator (SC) appliances and one or more StoneFly HA RAID Storage Expansion Arrays.

StoneFly DR365V-HA supports the following SC cluster appliances:

- Dual 1U Storage Concentrator Cluster, Quad 12Gb SAS Connection
- Dual 2U Storage Concentrator Cluster, Quad 12Gb SAS Connection
- Dual 1U Storage Concentrator Cluster, Quad 16Gb FC Connection
- Dual 2U Storage Concentrator Cluster, Quad 16Gb FC Connection

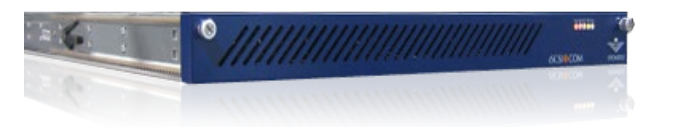

DR365V-HA 1U Storage Concentrator (with bezel)

The StoneFly DR365V-HA can be configured with the following StoneFly HA RAID Storage Expansion Arrays:

- 12-bay / 2U 12Gb SAS HA RAID Storage Expansion Array (12 x 3.5" SAS drives)
- 16-bay / 3U 12Gb SAS HA RAID Storage Expansion Array (16 x 3.5" SAS drives)
- 24-bay / 4U 12Gb SAS HA RAID Storage Expansion Array (24 x 3.5" SAS drives)
- 24-bay / 2U 12Gb SAS HA RAID Storage Expansion Array (24 x 2.5" SAS drives)
- 12-bay / 2U 16Gb FC HA RAID Storage Expansion Array (12 x 3.5" SAS drives)
- 16-bay / 3U 16Gb FC HA RAID Storage Expansion Array (16 x 3.5" SAS drives)
- 24-bay / 4U 16Gb FC HA RAID Storage Expansion Array (24 x 3.5" SAS drives)
- 24-bay / 2U 16Gb FC HA RAID Storage Expansion Array (24 x 2.5" SAS drives)

StoneFly HA RAID Storage Expansion Arrays can be connected to the following StoneFly HA Expansion Units:

- 12-bay / 2U 12Gb SAS HA Expansion Unit (12 x 3.5" SAS drives)
- 16-bay / 3U 12Gb SAS HA Expansion Unit (16 x 3.5" SAS drives)
- 24-bay / 2U 12Gb SAS HA Expansion Unit (24 x 2.5" SAS drives)
- 60-bay / 4U 12Gb SAS HA Expansion Unit (60 x 3.5" SAS drives one drawer)
- 60-bay / 4U 12Gb SAS HA Expansion Unit (60 x 3.5" SAS drives two drawers)

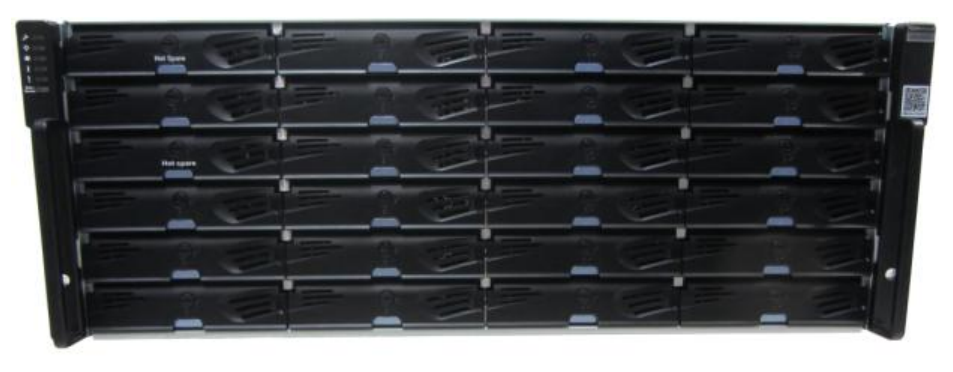

24-bay / 4U 12Gb SAS HA RAID Storage Expansion Array

#### **1.1.1 Icons**

| Icon | Туре    | Description                             |
|------|---------|-----------------------------------------|
|      | Note    | Special instructions or information     |
|      | Warning | Risk of system damage or a loss of data |

#### 1.1.2 System diagram and description

The figure below is a network interconnection diagram for the StoneFly DR365V-HA appliance. It consists of two StoneFly hyperconverged Storage Concentrator (SC) cluster nodes. The diagram also includes shared a StoneFly HA RAID Storage Expansion Array with dual active-active hardware RAID controllers with failover and failback.

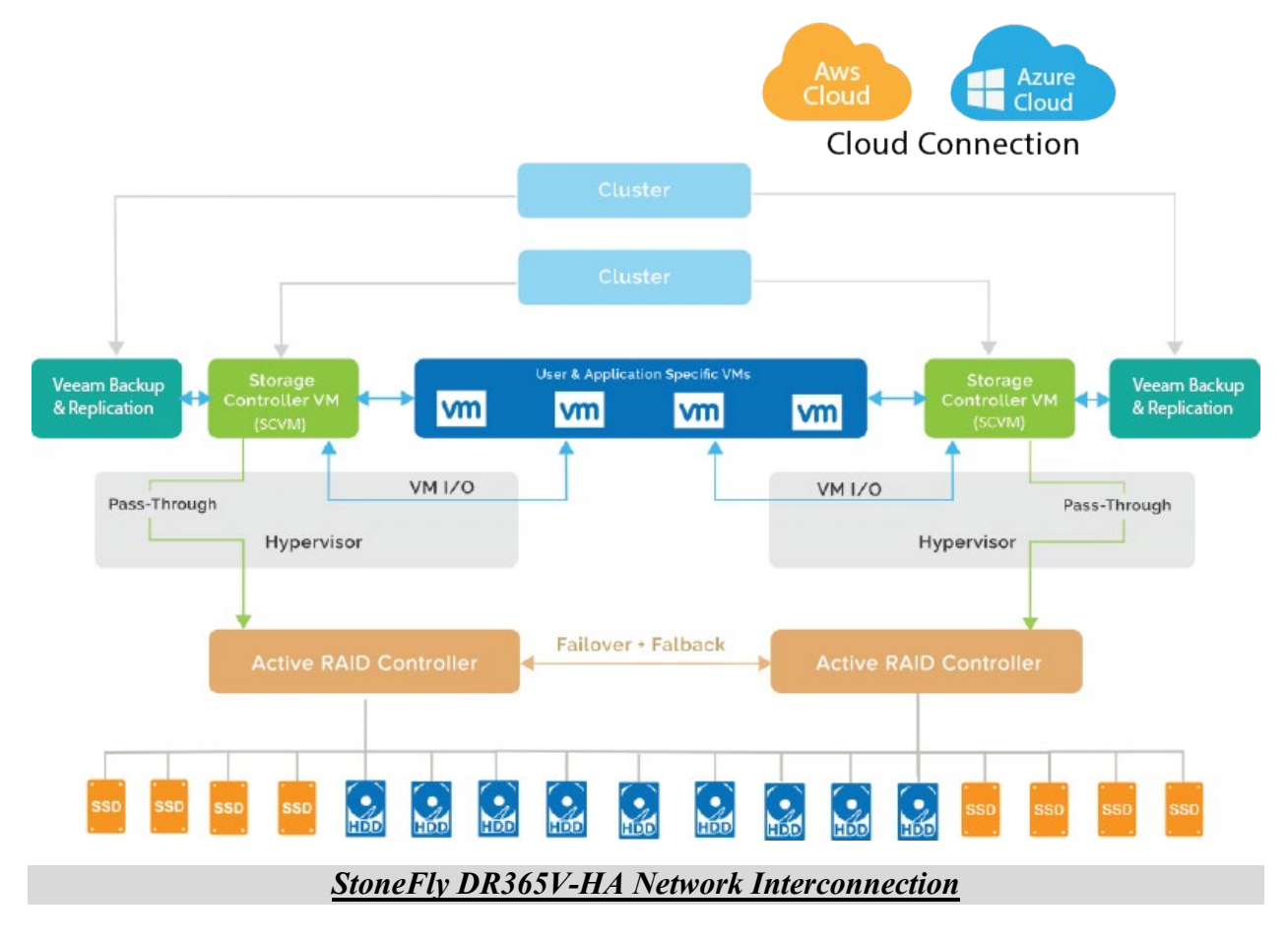

#### **1.1.3 Product Registration**

To initiate StoneFly customer service for your product, you must first register the appliance. Send us an email with the following information:

Model Number: \_\_\_\_\_\_

Serial Numbers: Your appliance serial numbers start with D500 and are located on the rear of each chassis.

#### 1.1.4 Contacting StoneFly for Help

Please have the following information available when contacting StoneFly technical support for assistance:

Model Number: \_\_\_\_\_

Serial Number(s): D500 \_\_\_\_

Software Version:

Initiators: \_\_\_\_\_

Storage: \_\_\_\_\_

To contact StoneFly call 510.265.1616 (Select support from the menu). Our technical support is available 24 hours a day and 7 days a week. You can also contact us via email at support@stonefly.com

## **Chapter-2: Initial Installation**

## 2.1 Mounting the Equipment

The DR365V-HA appliance is comprised of at least two StoneFly hyperconverged SCs and one HA RAID Storage Expansion Array. Depending on which model you purchased, the interconnects between the SCs and the HA RAID Storage Expansion Array will be either SAS or FC. The SAS cables connecting the SCs with the HA RAID Storage Expansion Arrays and optional HA Expansion Units are short. When mounting the units, you should make sure that the units are rack mounted close to each other.

The following installation process describes how you can mount two 1U SC appliances and a standard 2U HA RAID Storage Expansion Array.

To ensure proper installation and functionality of the StoneFly appliance, please observe the following warnings:

- Wear an anti-static wristband before and during the installation procedure.
- It is recommended to plug the system into two different power sources (eg. into a power outlet and another into a UPS).
- Ensure the rack which the enclosure will be mounted onto has proper grounding and over-current protection.
- Do not obstruct ventilation openings; provide 20cm of free space at the front and back of the enclosure for air circulation; keep the ambient temperature below 35 degrees Celsius.

#### 2.1.1 **1U Storage Concentrator Rack Installation Instructions**

This section provides information on installing the 1U Hyperconverged Storage Concentrator appliance(s) into a rack or cabinet with the rails provided. There are a variety of rack/cabinet units on the market, which may mean that the assembly procedure will differ slightly. You should also refer to the installation instructions that came with the rack unit you are using.

**NOTE:** This rail will fit a rack/cabinet between 25.6" and 33" deep.

#### Identifying the Sections of the Rack Rails

The StoneFly appliance chassis package includes two sets of rack rails, one set for the right side of the chassis and one for the left. Each set consists of an inner rail that is pre-attached to the chassis, an outer rail that attaches to the rack, and a middle rail that slides forward in the outer rail.

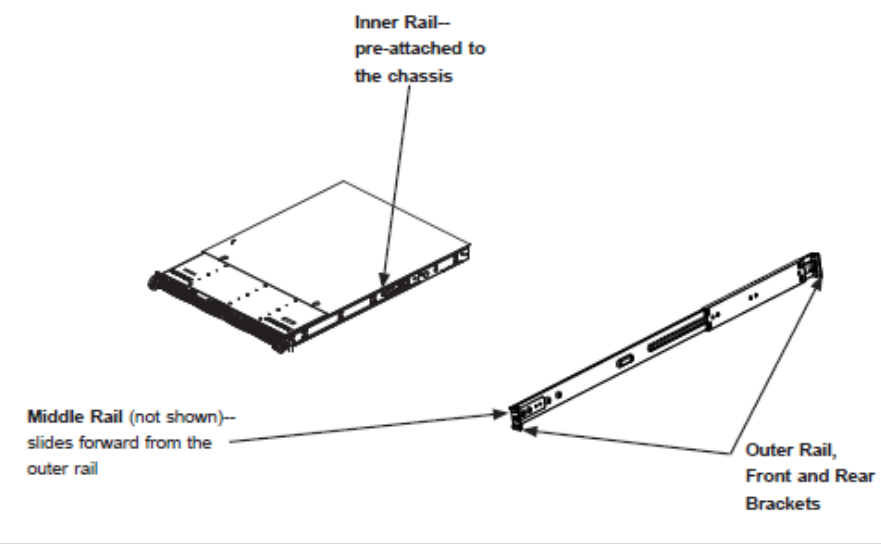

Identifying the Sections of the Rack Rails

#### Installing the Outer Rails onto the Rack

Each end of the assembled outer rail includes a bracket with square pegs to fit into your rack holes. If you have an older rack with round holes, these brackets must be removed, and you must use screws to secure the rail to the rack.

#### **Outer Rail Installation**

- Align the square pegs on the front end of the rail with the square holes on the front of the rack (C). Push the rail into the rack until the quick release bracket snaps into place, securing the rail to the rack. Keep the rail horizontal.
- 2. Adjust the rail to reach just past the full depth of your rack.
- 3. Align the square pegs on the rear end of the rail to the holes on the rack (D) and push the rail into the rack until the quick release bracket snaps into place, securing the rail to the rack.

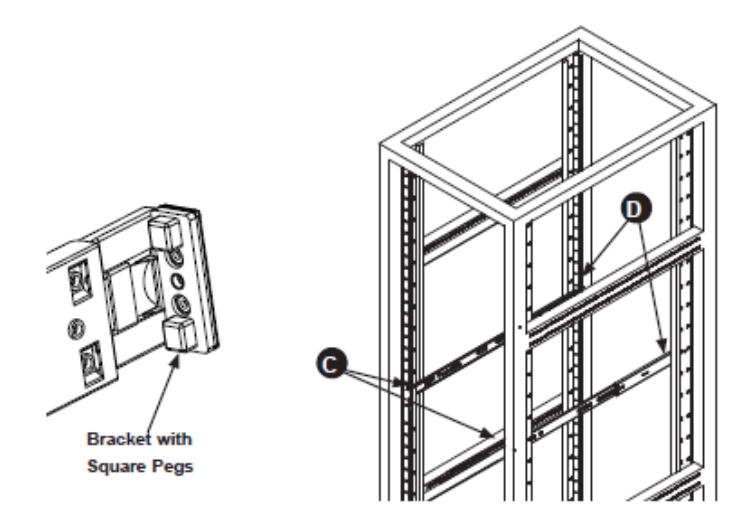

#### Installing the Outer Rails to the Rack

**Note:** The figure above is for illustrative purposes only. Always install servers at the bottom of the rack first.

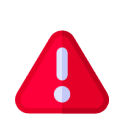

**Stability Hazard:** The rack stabilizing mechanism must be in place, or the rack must be bolted to the floor before you slide the unit out for servicing. Failure to stabilize the rack can cause the rack to tip over.

#### Installing the Chassis into a Rack

Once rails are attached to the chassis and the rack, you can install the server.

- 1. Pull the middle rail out of the front of the outer rail and make sure that the ball bearing shuttle is locked at the front of the middle rail.
- 2. Align the rear of the chassis rails with the middle rails and then push evenly on both sides of the chassis until it clicks into the fully extended position.
- 3. Depress the locking tabs on both sides of the chassis and push the chassis fully into the rack. The locking tabs should "click".
- 1. Thumb screws may be used to secure the front of the chassis to the rack.

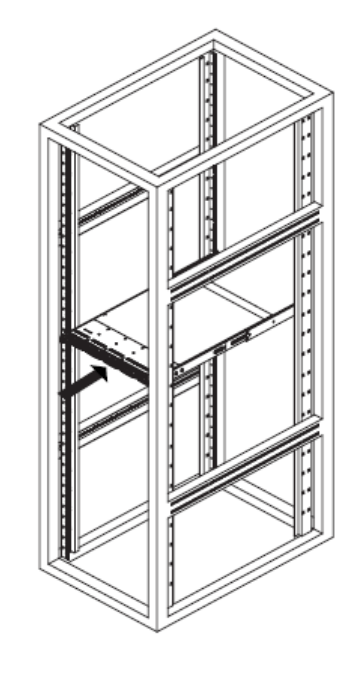

Installing the Chassis into a Rack

Note: Keep the ball bearing shuttle locked at the front of the middle rail during installation.

Note: Figure is for illustrative purposes only. Always install servers to the bottom of a rack first.

#### **Removing the Chassis from the Rack**

Caution! It is dangerous for a single person to off-load the heavy chassis from the rack without assistance. Be sure to have sufficient assistance supporting the chassis when removing it from the rack. Use a lift.

If necessary, loosen the thumb screws on the front of the chassis that hold it in the rack.

Pull the chassis forward out the front of the rack until it stops.

Press the release latches on each of the inner rails downward simultaneously and continue to pull the chassis forward and out of the rack.

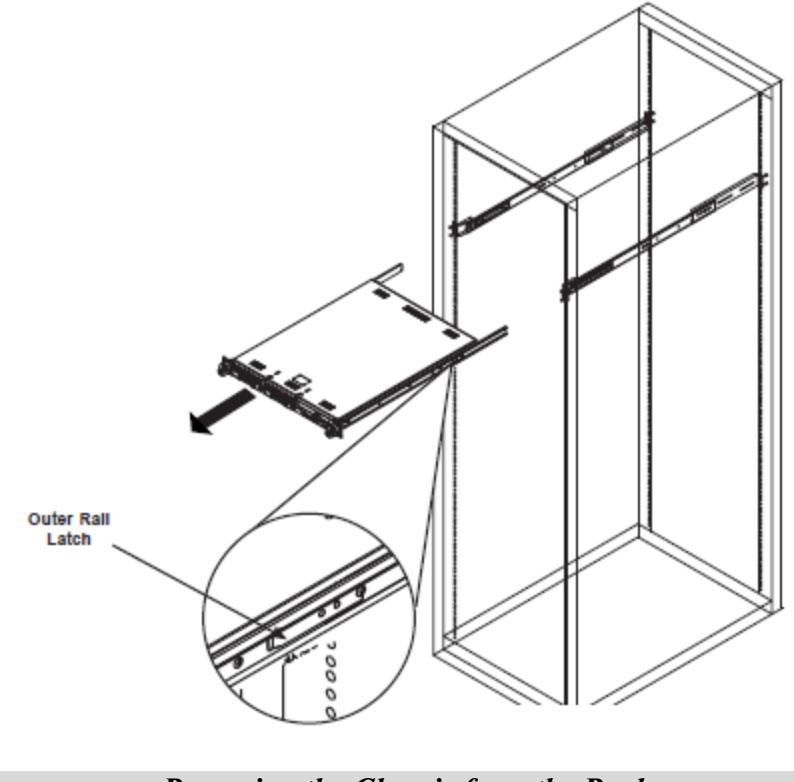

**Removing the Chassis from the Rack** 

#### 2.1.2 HA RAID Storage Expansion Array / HA Expansion Unit Rack Installation Instructions

#### **Rack Ear Mount Kit**

The following table shows all accessories that came with the rack ear mount kit.

#### Kit Contents

| ltem | Description                           | Quantity |
|------|---------------------------------------|----------|
| 01   | Mounting bracket assembly, left-side  | 1        |
| 02   | Mounting bracket assembly, right-side | 1        |
| 03   | Hexagon washer screws #6-32mm         | 8        |
| 04   | Truss head screws M5 x 9.0mm          | 4        |
| 05   | M5 cage nuts                          | 4        |
| 06   | M5 x 25mm                             | 4        |
| 07   | M6 x 25mm                             | 4        |
| 08   | #10-32 x 25.4mm                       | 4        |

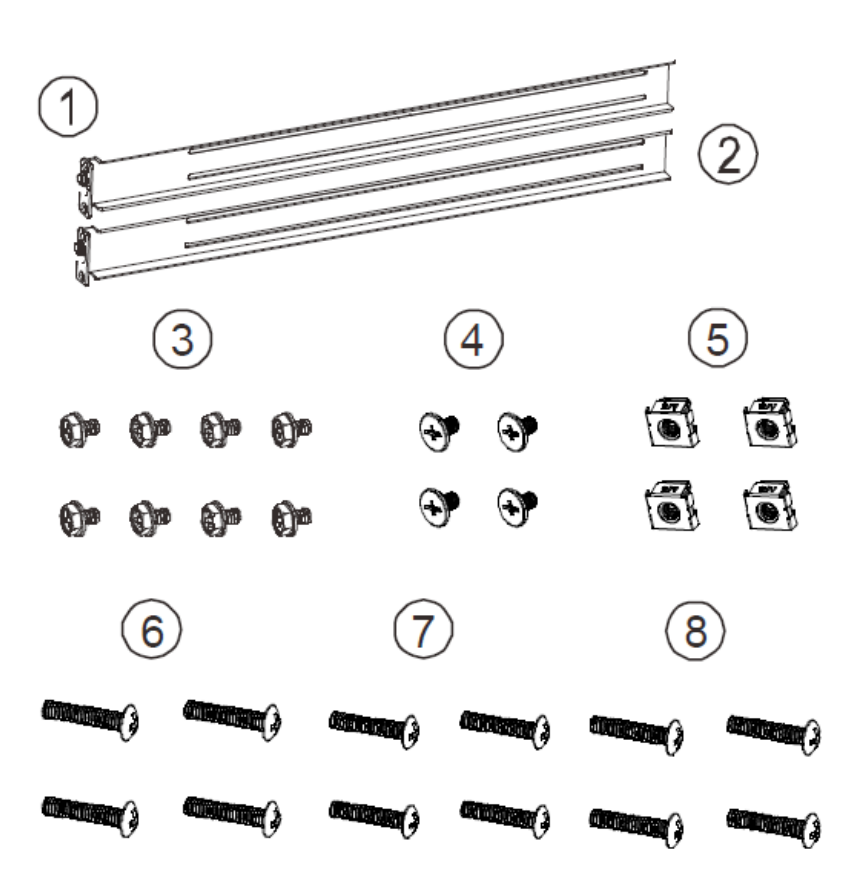

#### Installation Procedure

The installation begins with determining the installation position and M5 cage nut (9) insertion locations.

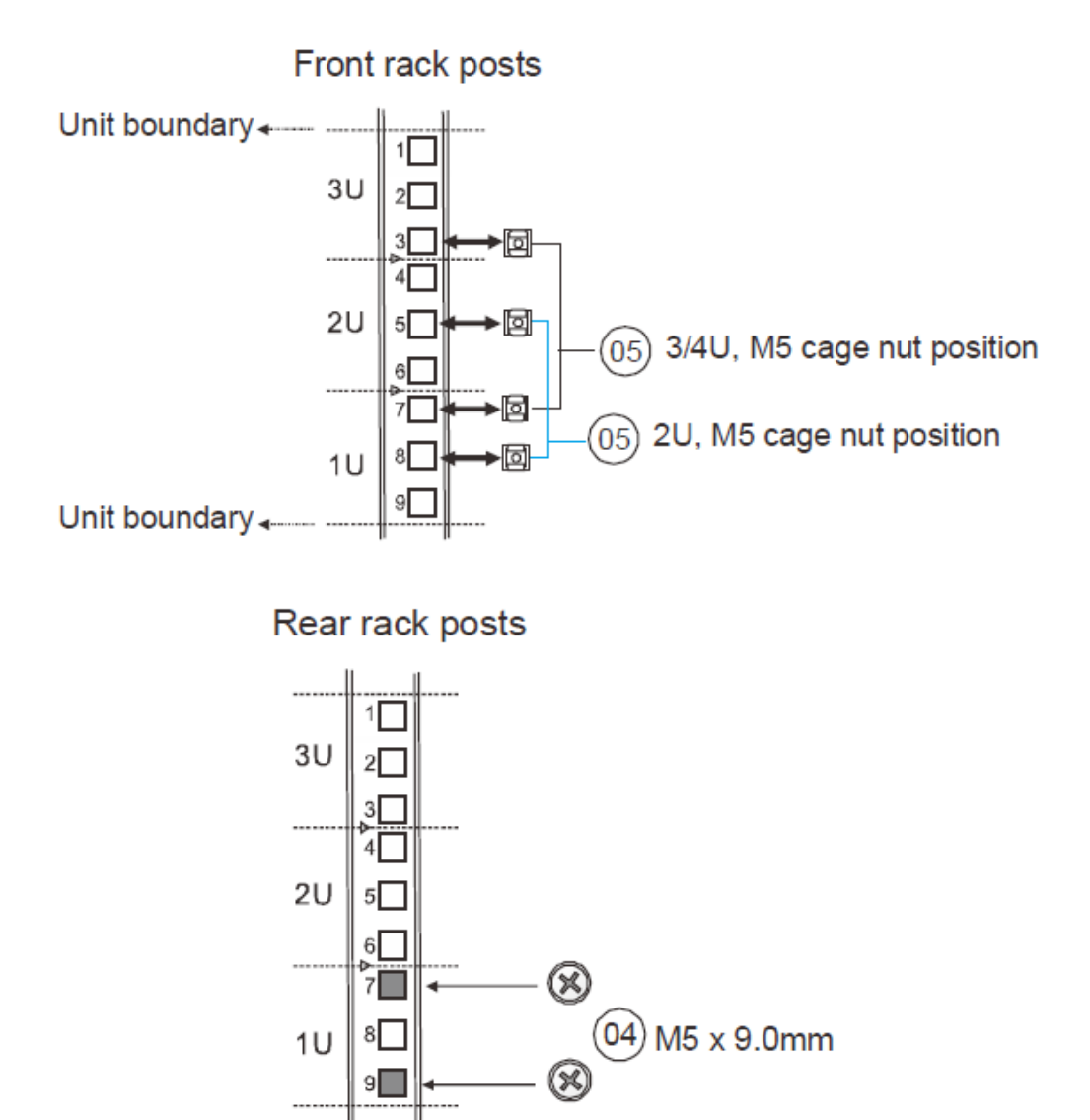

Install the fixed rack ear mount to the rear posts and secure them using truss head screws (4).

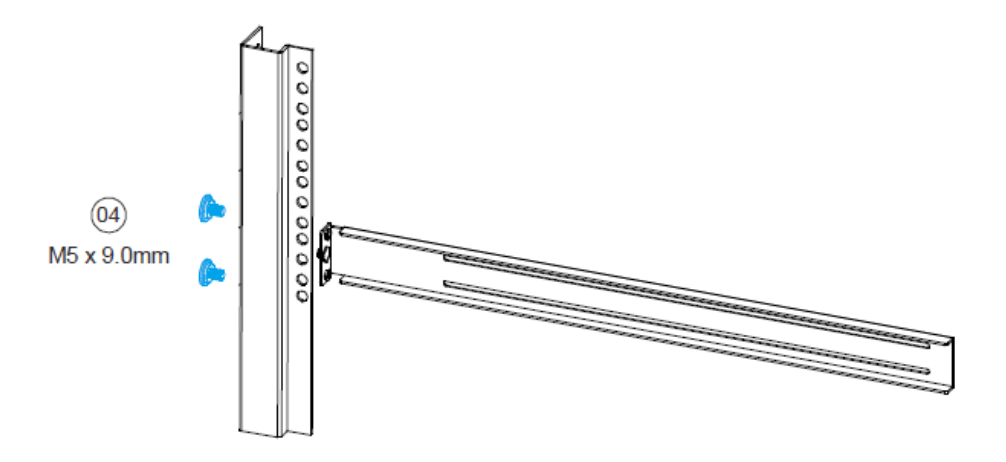

With the assistance of another person holding the enclosure at the installation height, the other person can place four M5 x 25mm (6) at the front of the enclosure and eight #6-32 screws (3), four on each side, to secure the enclosure into the rack.

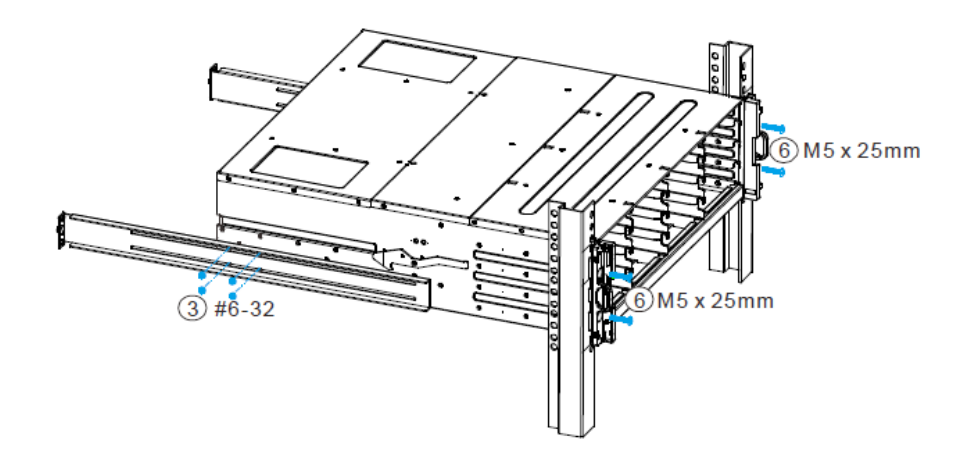

Front rack post

#### Slide Rail Kit

The following table shows all accessories that came with the slide rail kit.

#### **Kit Contents**

| ltem | Description                           | Quantity |
|------|---------------------------------------|----------|
| 01   | Mounting bracket assembly, left-side  | 1        |
| 02   | Mounting bracket assembly, right-side | 1        |
| 03   | Inner glides                          | 2        |
| 04   | Flathead screws #6-32 L4              | 6        |
| 05   | Truss head screws M5 x9.0mm           | 8        |
| 06   | M5 cage nuts                          | 4        |
| 07   | M5 x 25mm                             | 4        |
| 08   | M6 x 25mm                             | 4        |
| 09   | #10-32 x 25.4mm                       | 4        |

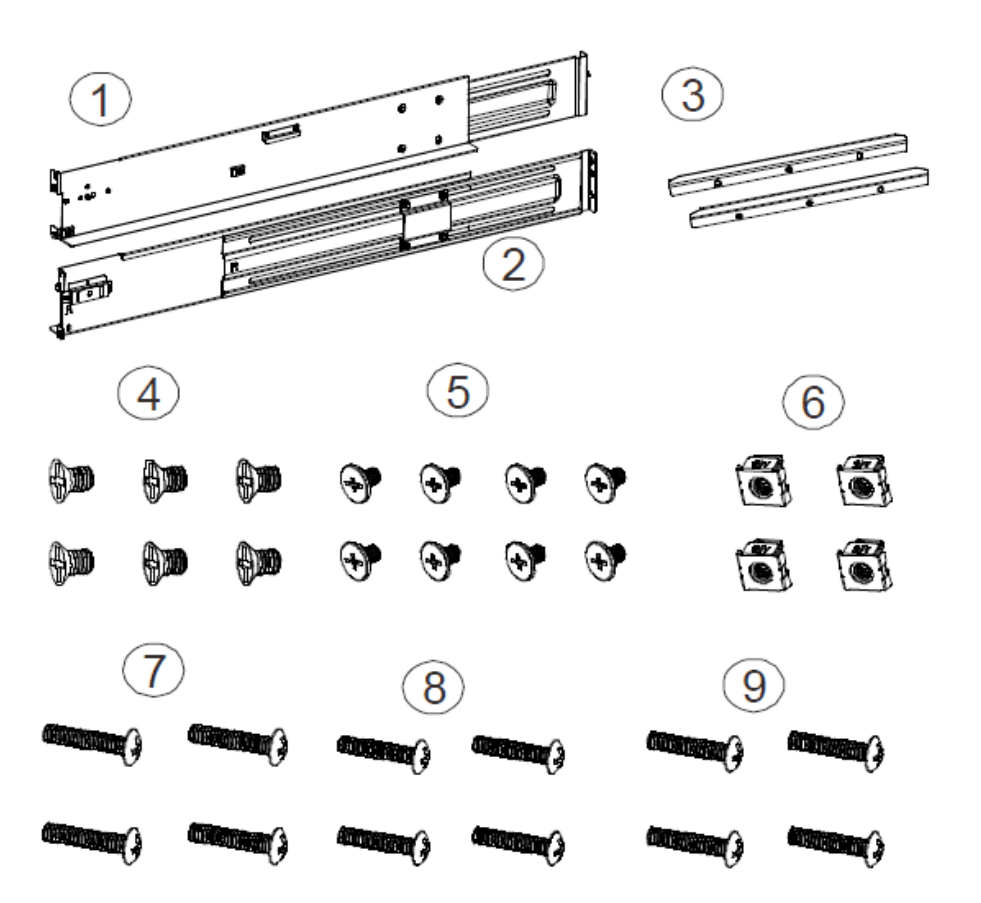

The installation begins with determining the installation position (front and rear rack positions) and M5 cage nut (5) insertion location.

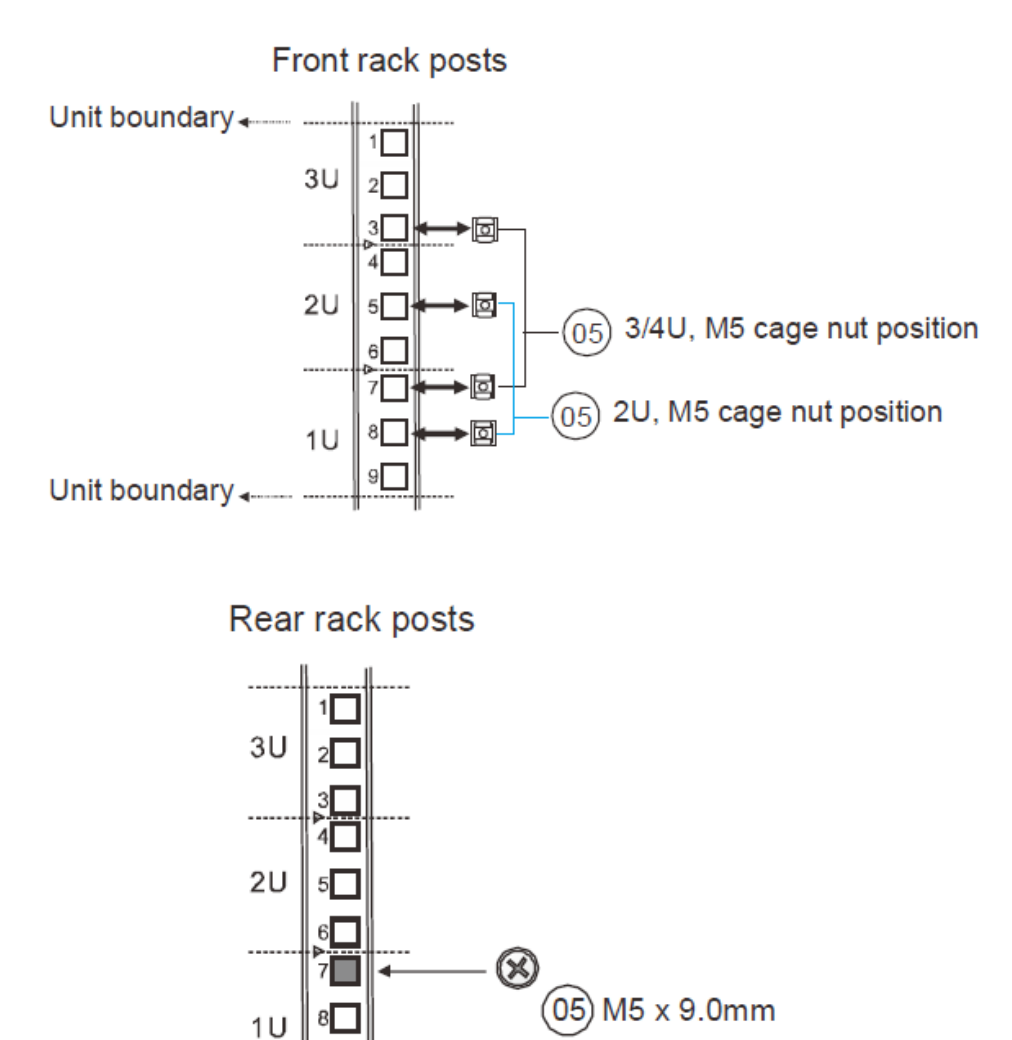

9

Adjust the length by loosening the four screws on the slide rail. Secure the slide rails to front and rear posts using truss head screws. Tighten the four screws on the slide to fix the length.

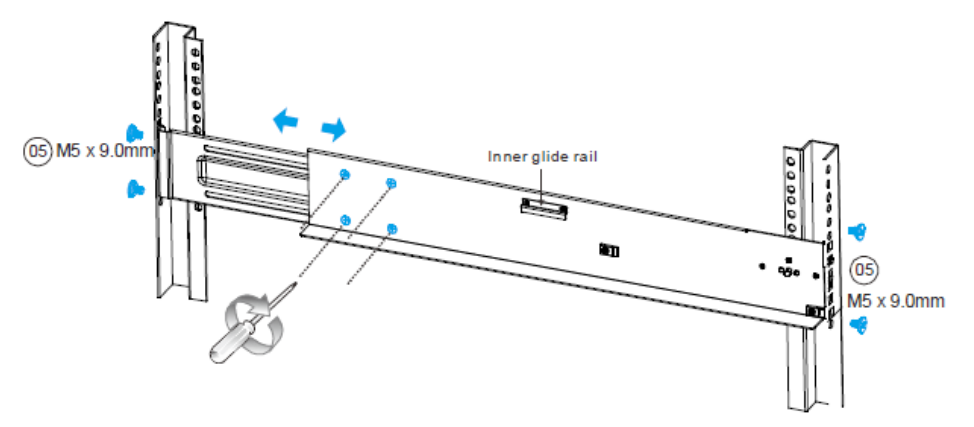

Attach the inner glides to BOTH sides of the enclosure using flathead screws #6-32 (8).

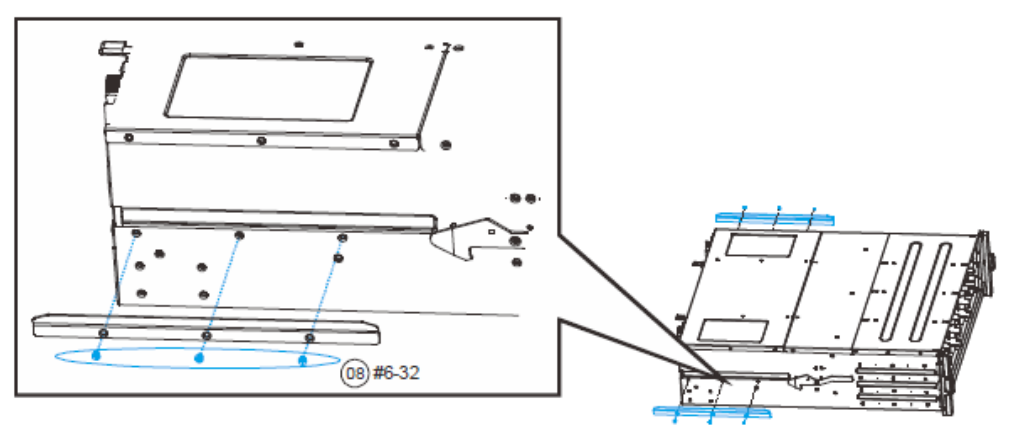

With the assistance of another person, lift and insert the enclosure onto the slide rail. Make sure the inner glides on both sides of the enclosure meets the inner glide rail. Secure the enclosure with M5 or M6 screws from the front.

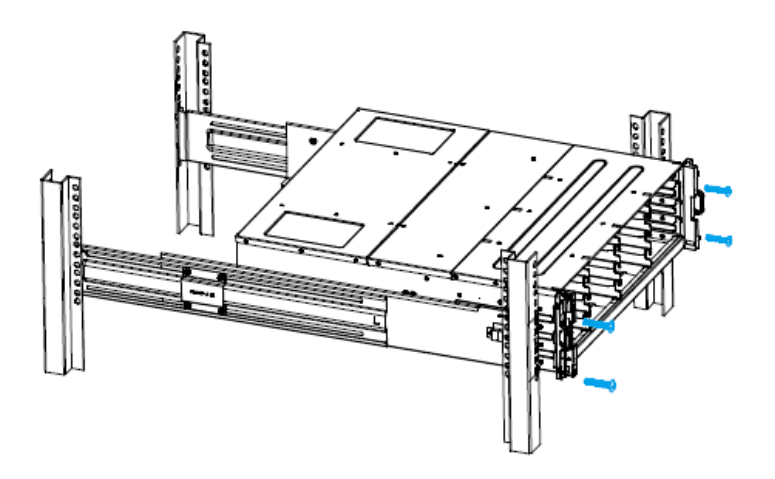

## 2.2 Safety Reminders

#### If you must relocate the enclosure after installation

- Cease all input / output transactions, shut down the system, disconnect all the cables (please refer to the User Manual for details).
- Empty all drive bays (hard drives + hard drive trays) and transport them separately in safe packaging.
- Modules came installed within the enclosure need not be removed.
- Follow the instructions provided in the StoneFly Getting Started Guide.

#### When the system is in operation

- Module and drive bays must not be empty! They must have a dummy cover / plate in place to stabilized internal airflow!
- Should a module fail, leave it in its place until you have the replacement item on-hand to take its place.
- Allow at least 18~20cm of clearance space at the rear of the enclosure for ventilation.
- Avoid touching the PCB and gold-finger connections.

**Chapter-3: Cabling Connections & Power Up** 

### **3.1 Cabling the Equipment**

The following description shows the steps for two Storage Concentrators, and one HA RAID Storage Expansion Array. Please make sure that you've securely mounted the appliances in the rack/cabinet before beginning the cabling. It's also important to note that the power is connected AFTER all of the data/network connections have been made.

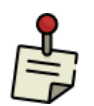

Spanning Tree Protocol (STP) must be disabled on your network switch when using bonded data ports on the StoneFly DR365V-HA appliance.

Note: Follow the labels for each port as marked on your appliance(s).

#### SAS Interconnects – Standard Configuration

Connect the two included Mini-SAS HD cables between each SC and the HA RAID Storage Expansion Array, as shown below:

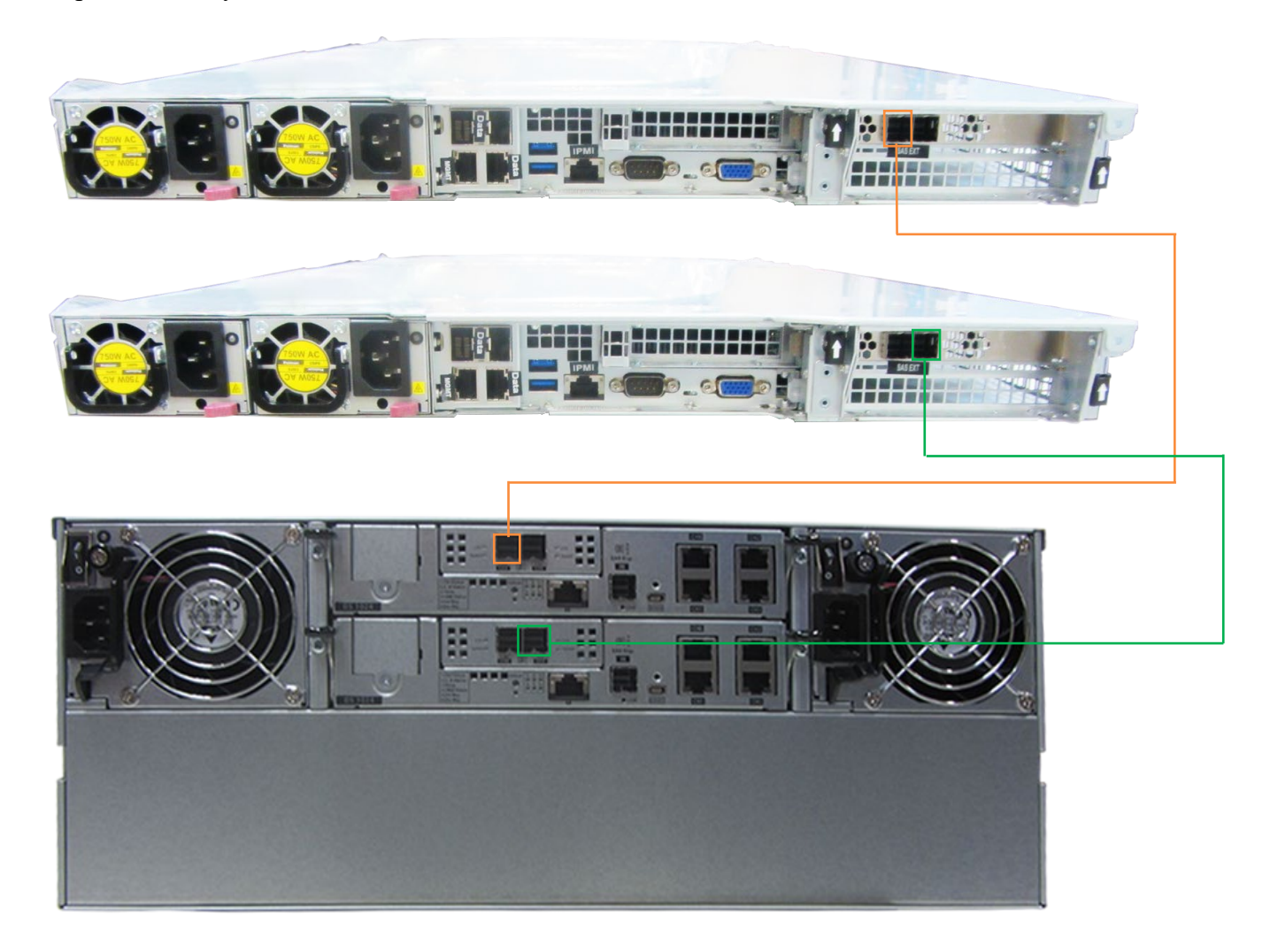

#### SAS Interconnects - Multipath Connections (Optional Upgrade)

If you have purchased the optional StoneFly Multipathing Kit, then you will be able to connect each SC to both RAID controllers on the HA RAID Storage Expansion Array.

The four Mini-SAS HD cables will be connected between each SC and the HA RAID Storage Expansion Array, as shown below (optional multipathing configuration):

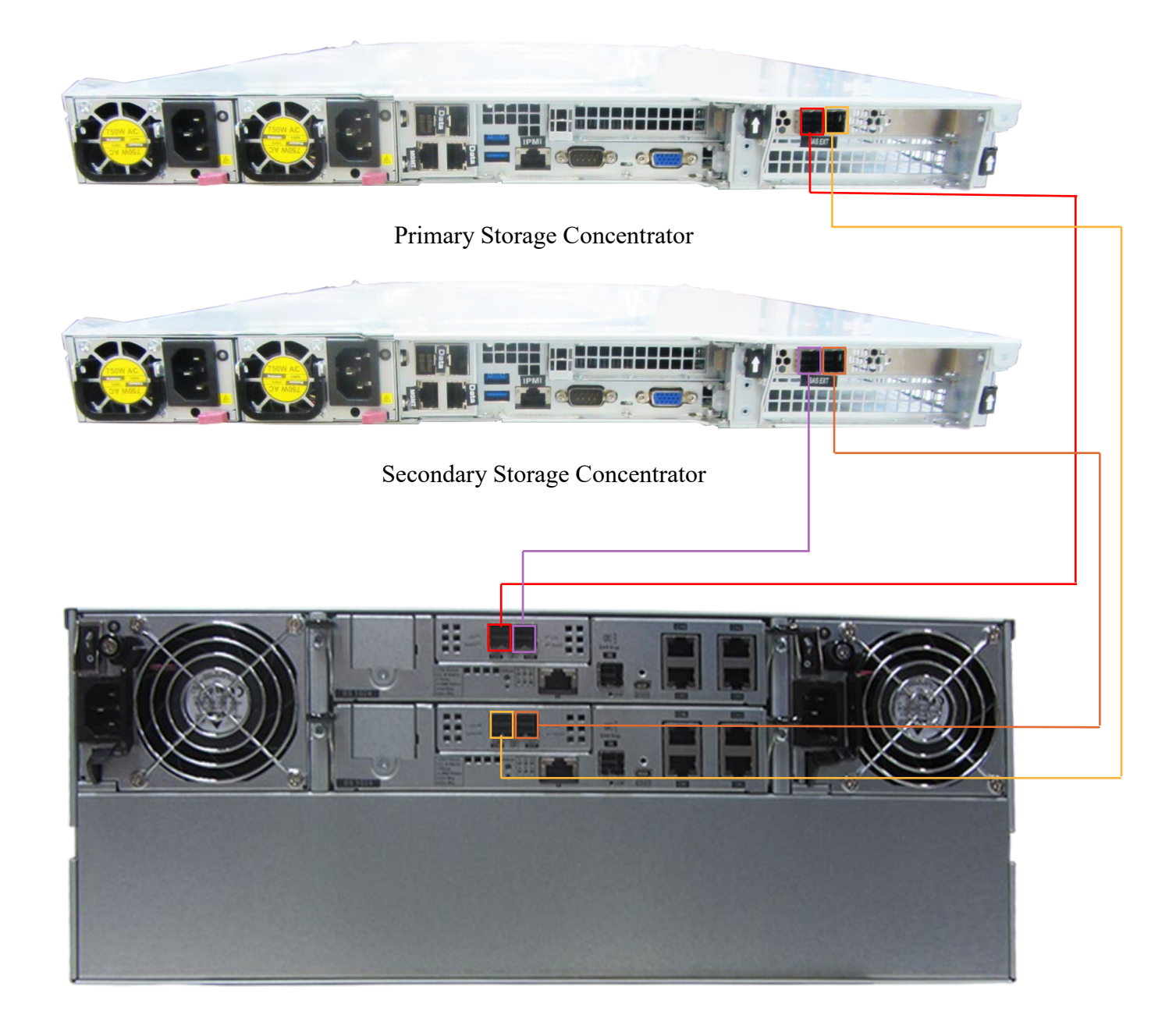

#### Network Connections

Connect SFP+ cables to the data ports on each SC, and Ethernet cables to each of the Management ports (MGMT) on all three units as shown below. For best practices, split the connections between at least two switches for each type of port.

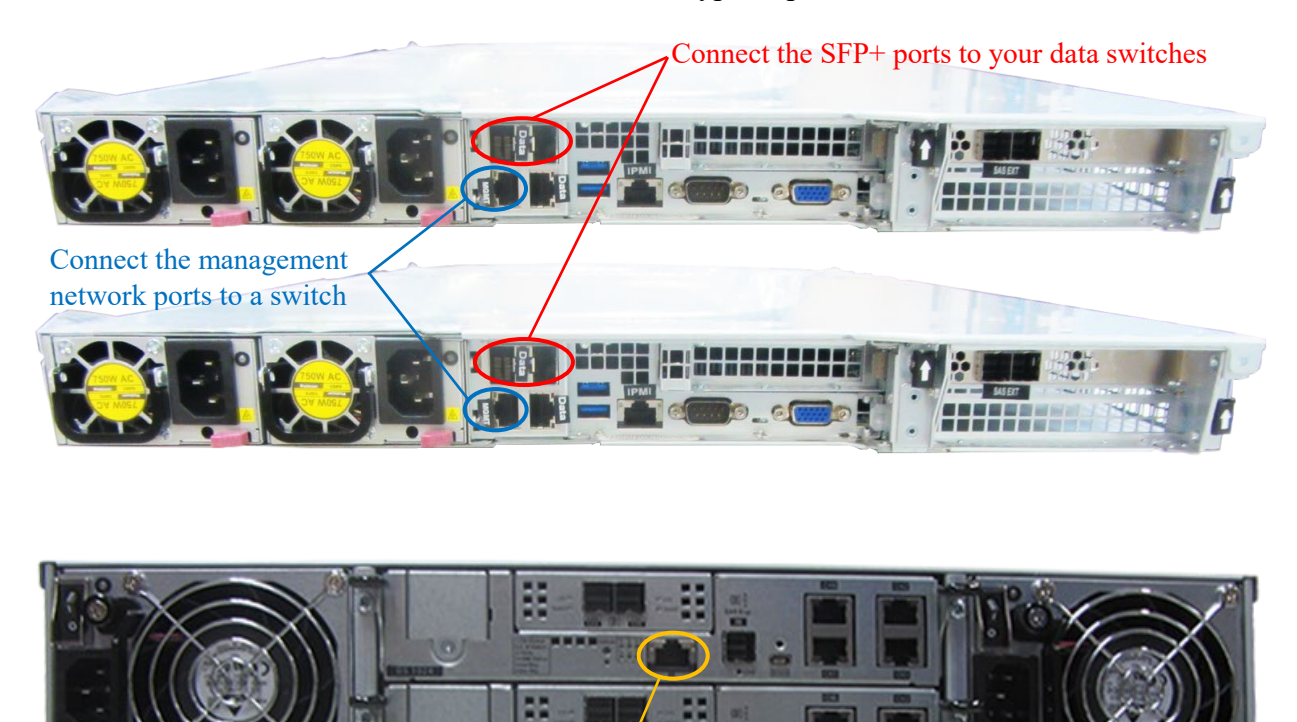

#### Power Connections

**Note:** Make sure to make all the connections for both SCs as described above before connecting the power cords to the system.

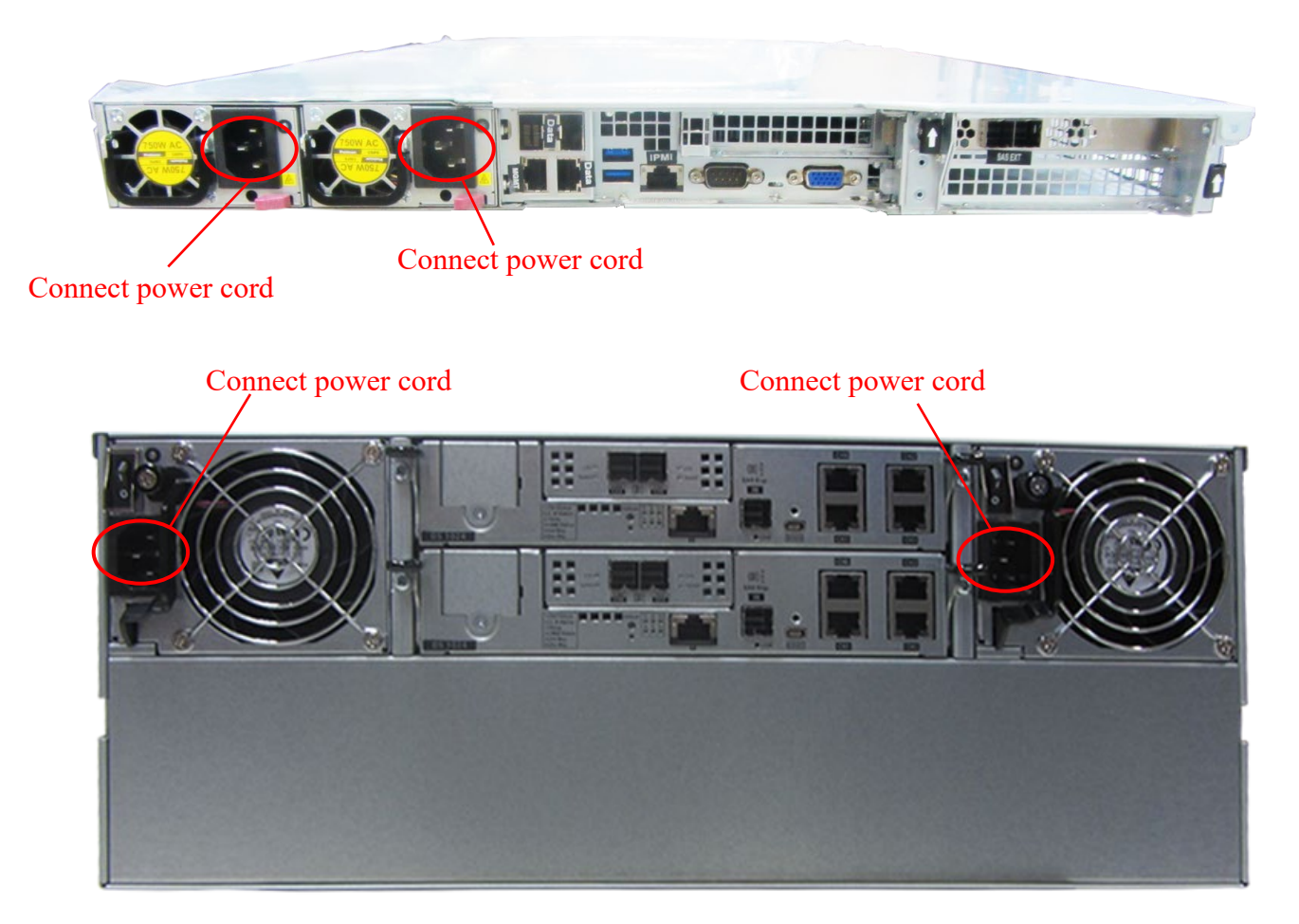

Once you've made all the connections and made sure that there are no loose cords, press the power button to turn on the system.

## **Chapter-4: Software Configuration**

## 4.1 HA RAID Storage Expansion Array IP Address Configuration

You can configure the IP address for the HA RAID Storage Expansion Array via either the Serial port or Ethernet port on the rear of the unit.

Serial port: A Y-cable is provided in the package. (NOTE: null modem may be required if you are using a third-party cable).

The serial port's defaults are:

| Baud Rate    | 38400    |
|--------------|----------|
| Data Bit     | 8        |
| Parity       | None     |
| Stop Bit     | 1        |
| Flow Control | Hardware |

For TCP/IP connection and firewall configuration with a management station running the storage array's web interface, please refer to storage array web interface online help or User's Manual. If your network environment is not running DHCP server protocols, a default IP address of <10.10.1.1> can be used to access the unit for the first time.

Use the Ethernet management port for management purposes only, i.e., storage array web interface or telnet console. This Ethernet management port is not used for I/O transactions.

Management network ports are boxed in red, serial ports are boxed in blue. This is an example controller, controllers do vary from configuration to configuration.

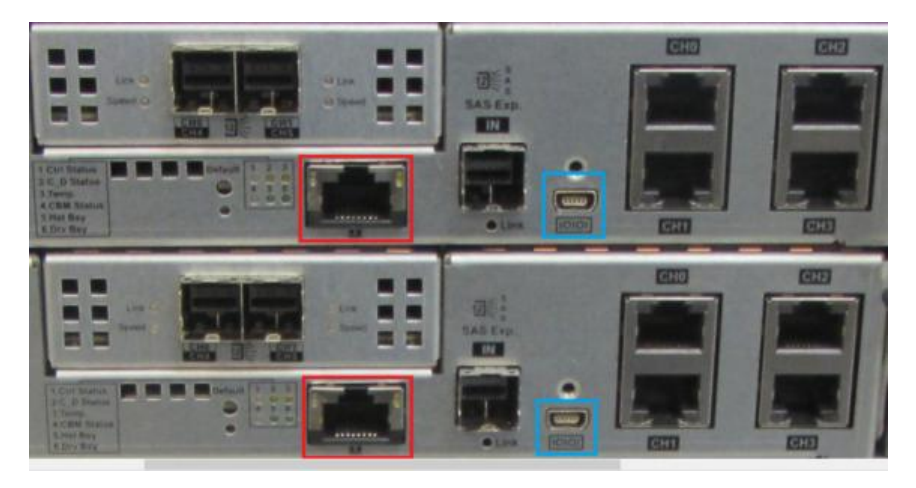

#### 4.1.1 Serial port setup

When setting up via the serial port, enter the settings as shown below:

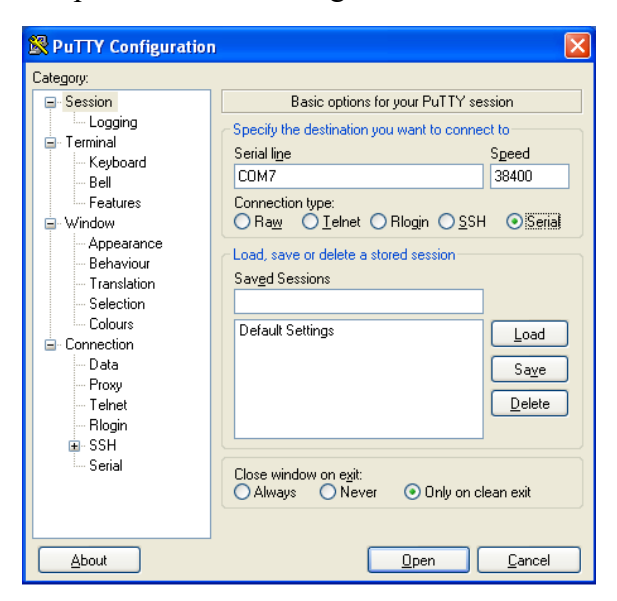

| 🔀 PuTTY Configuration                                                                                                    | 1                                                                                                    | ×                           |
|----------------------------------------------------------------------------------------------------|----------------------------------------------------------------------------------------------------|-----------------------------|
| Category:                                                                                                    |                                                                                                    |                             |
| <ul> <li>Session         <ul> <li>Logging</li> <li>Terminal</li> <li>Bell</li> <li>Features</li> </ul> </li> <li>Window         <ul> <li>Appearance</li> <li>Behaviour</li> <li>Translation</li> <li>Selection</li> <li>Connection</li> <li>Data</li> <li>Proxy</li> <li>Telenet</li> <li>Ribgin</li> <li>SSH</li> <li>Serial</li> </ul> </li> </ul> | Options controlling<br>Select a serial line<br>Serial line to connect to<br>Configure the serial line<br>Speed (baud)<br>Data bits<br>Stop bits<br>Parity<br>Elow control | I local serial lines        |
| About                                                                                                    |                                                                                                    | <u>)</u> pen <u>C</u> ancel |

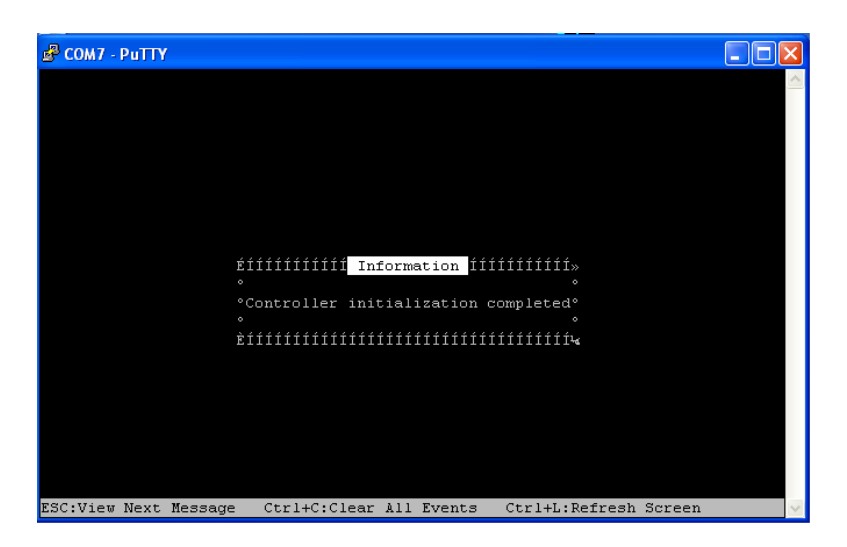

Hit **ESC** to view next screen.

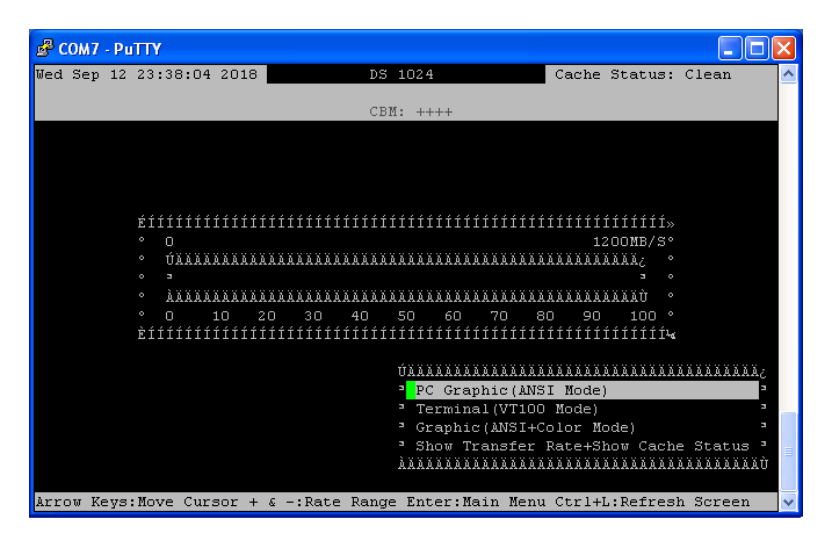

Select PC Graphic (ANSI Mode) then hit enter.

| 🖨 COM7 - PuTTY                         |                  |          |             |         |       | × |
|----------------------------------------|------------------|----------|-------------|---------|-------|---|
| Wed Sep 12 23:36:53 2018               | DS               | 1024     | Cache       | Status: | Clean | ^ |
|                                        |                  |          |             |         |       |   |
|                                        | CBR              | 1: ++++  |             |         |       |   |
| UAAAAAAAAAAAA < Main Me:               | nu > AAAAAAAAAAA | LAAA2    |             |         |       |   |
| ' view and edit Logical                | drives           | 3        |             |         |       |   |
| ' view and edit logical                | Volumes          | -        |             |         |       |   |
| - view and edit Host lu                | 13               | -        |             |         |       |   |
| View and edit prives                   | -                | 3        |             |         |       |   |
| - view and edit Configu                | cation neremete  |          |             |         |       |   |
| View and edit Perinhe                  | cal devices      | .1.5     |             |         |       |   |
| and care religne. a system Functions   | tai acviceo      |          |             |         |       |   |
| <sup>3</sup> view system Information   | on               |          |             |         |       |   |
| " view and edit Event 1                | oqs              |          |             |         |       |   |
| àaaaaaaaaaaaaaaaaaaaaaaaaaaaaaaaaaaaaa |                  | ăăăÙ     |             |         |       |   |
|                                        |                  |          |             |         |       |   |
|                                        |                  |          |             |         |       |   |
|                                        |                  |          |             |         |       |   |
|                                        |                  |          |             |         |       |   |
|                                        |                  |          |             |         |       |   |
|                                        |                  |          |             |         |       |   |
|                                        |                  |          |             |         |       |   |
| Arrow Keys: Move Cursor                | Enter:Select     | Esc:Evit | Ctrl+L:Refr | esh Scr | Pen   |   |

Select view and edit Configuration parameters then hit enter.

| B COM7 - PuTTY                                               |                  |                   |               |
|--------------------------------------------------------------|------------------|-------------------|---------------|
| Wed Sep 12 23:39:31 2018                                     | DS 1024          | Cache Stat        | us: Clean 🔥 🔼 |
|                                                              |                  |                   |               |
|                                                              | CBM: ++++        |                   |               |
| ÚAAAAAAAAAAAA < Main Menu >                                  | AAAAAAAAAAAAAA   |                   |               |
| <sup>3</sup> view and edit Logical dri                       | ves <sup>3</sup> |                   |               |
| " view and edit logical Vol                                  | umes 3           |                   |               |
| " view and edit Host luns                                    | 3                |                   |               |
| " view and edit Drives                                       | 3                |                   |               |
| <sup>3</sup> view and edit channelS                          | 3                |                   |               |
| view and edit Configurati                                    | on parameters    |                   |               |
| • VE111111111111111111111111111111111111                     | IIIIIIII» 3      |                   |               |
| So Communication Paramete                                    | rs               |                   |               |
| " v° Caching Parameters                                      |                  |                   |               |
| <sup>3</sup> v° Host-side Parameters                         |                  |                   |               |
| AAA* Drive-side Parameters                                   | ° AAAU           |                   |               |
| <ul> <li>Disk Array Parameters</li> <li>Deductors</li> </ul> |                  |                   |               |
| · Regundant Controller P                                     | arameters        |                   |               |
| biiiiii farameters                                           | ++++++++++       |                   |               |
|                                                              |                  |                   |               |
|                                                              |                  |                   |               |
|                                                              |                  |                   |               |
|                                                              |                  |                   |               |
| Arrow Keys:Move Cursor Ent                                   | er:Select Esc:Ex | it Ctrl+L:Refresh | Screen 🗸      |

Select Communication Parameters and hit enter.

| 🗳 СОМ7 - РиТТҮ                                            |                                         |                   |                |              |
|-----------------------------------------------------------|-----------------------------------------|-------------------|----------------|--------------|
| Wed Sep 12 23:40:51 201                                   | 8 DS                                    | 1024              | Cache Stat     | cus: Clean 🔥 |
|                                                           |                                         |                   |                |              |
|                                                           | CB                                      | M: ++++           |                |              |
| UAAAAAAAAAAAA < Main M                                    | enu > AAAAAAAAA                         | AAAA¿             |                |              |
| <sup>3</sup> view and edit Logica                         | l drives                                | 3                 |                |              |
| " view and edit logica                                    | 1 Volumes                               | 3                 |                |              |
| ' view and edit Host I                                    | uns                                     | -                 |                |              |
| " view and edit Drives                                    | 10                                      | -                 |                |              |
| View and edit channel<br>view and edit Confidence         | 15                                      | -                 |                |              |
| view and edit config<br>a wéitititititititititi           | ifififififififi                         |                   |                |              |
| - verifilitititititititi                                  | ometers                                 | » -<br>• 3        |                |              |
|                                                           |                                         |                   |                |              |
| <sup>3</sup> v <sup>o</sup> H <sup>3</sup> RS−232 Port Co | nfiguration                             | 3                 |                |              |
| ÀÀÀ° Dª Internet Proto                                    | col (TCP/TP)                            | 3                 |                |              |
| ° D' Network Protoc                                       | ol Support                              | з                 |                |              |
| ° Rª ISNS Server Li                                       | st                                      |                   |                |              |
| ° C³ View and edit                                        | trunk group set                         | ting <sup>3</sup> |                |              |
| ÈÍÍÀÀÀÀÀÀÀÀÀÀÀÀÀÀÀÀÀÀ                                     | AAAAAAAAAAAAAAAAAAAAAAAAAAAAAAAAAAAAAAA | AAAAAÙ            |                |              |
|                                                           |                                         |                   |                |              |
|                                                           |                                         |                   |                |              |
|                                                           |                                         |                   |                |              |
|                                                           |                                         |                   |                |              |
| Arrow Keys:Move Cursor                                    | Enter:Select                            | Esc:Exit C        | Ctrl+L:Refresh | Screen 😽     |

Select Internet Protocol (TCP/IP) and hit enter.

| 🗳 COM7 - PuTTY                                                                                                    |                                         |         |        |           |          |       |   |
|----------------------------------------------------------------------------------------------------|-----------------------------------------|---------|--------|-----------|----------|-------|---|
| Wed Sep 12 23:41:09 2018                                                                                                    | DS                                      | 1024    |        | Cache     | Status:  | Clean | ^ |
|                                                                                                    |                                         |         |        |           |          |       |   |
|                                                                                                    | CBN                                     | I: ++++ |        |           |          |       |   |
| UAAAAAAAAAAAA < Main Men                                                                                                    | u > AAAAAAAAAAA<br>                     | LAAA2   |        |           |          |       |   |
| <sup>3</sup> view and edit Logical                                                                                                    | drives                                  |         |        |           |          |       |   |
| <sup>3</sup> view and edit logical                                                                                                    | Volumes                                 | 3       |        |           |          |       |   |
| <sup>3</sup> view and edit Host lun                                                                                                    | 8<br>                                   |         | ****** | ********  |          |       |   |
| - view anuxAXXXXXXXXXXXXX                                                                                                    |                                         |         | DUCD C | 1         | LAAAAAA  |       |   |
| - View an- cho[] MACAddr                                                                                                    | 00:00:23:69:5                           | 1:90 -  | DHCP C | lient     | -        |       |   |
| VIEW and Chi[] MACAddr Provide the second second | 00.00.23.49.5                           | 11.06 - | DHCP C | lient     |          |       |   |
| 3 s <sup>o</sup> Comm <sup>3</sup> ch3[] MiCiddr                                                                                                    | 00.00.23.29.9                           | 1.90 -  | DHCP C | lient     |          |       |   |
| <sup>3</sup> v° CÚŽŽ <sup>3</sup> lanO[] MACAddi                                                                                                    | r 00:D0:23:09:                          | 91:96 - | 100.10 | 0.100.40  | DHCPL    |       |   |
| · · · · · · · · · · · · · · · · · · ·                                                                                                    |                                         | AAAAAAA |        |           |          |       |   |
| ÀÀÀ° Dª Internet Protoco                                                                                                    | 1 (TCP/IP)                              | -       |        |           |          |       |   |
| ° D <sup>a</sup> Network Protocol                                                                                                    | Support                                 | 3       |        |           |          |       |   |
| ° Rª ISNS Server List                                                                                                    |                                         |         |        |           |          |       |   |
| ° C³ View and edit tr                                                                                                    | unk group sett                          | ing "   |        |           |          |       |   |
| ÈÍÍÀÀÀÀÀÀÀÀÀÀÀÀÀÀÀÀÀÀÀÀÀÀ                                                                                                    | AAAAAAAAAAAAAAAAAAAAAAAAAAAAAAAAAAAAAAA | ăăăăù   |        |           |          |       |   |
|                                                                                                    |                                         |         |        |           |          |       |   |
|                                                                                                    |                                         |         |        |           |          |       |   |
|                                                                                                    |                                         |         |        |           |          |       | = |
|                                                                                                    |                                         |         |        |           |          |       | _ |
| Arrow Keys:Move Cursor                                                                                                    | Enter:Select                            | Esc:Ex: | it Ct  | rl+L:Refr | esh Scre | een   | ~ |

Select **lan0** and hit enter, then select **static** and enter the IP address as needed.

#### 4.1.2 Web GUI IP Address setup

When setting up via the Ethernet port/web GUI, follow the instructions as shown below:

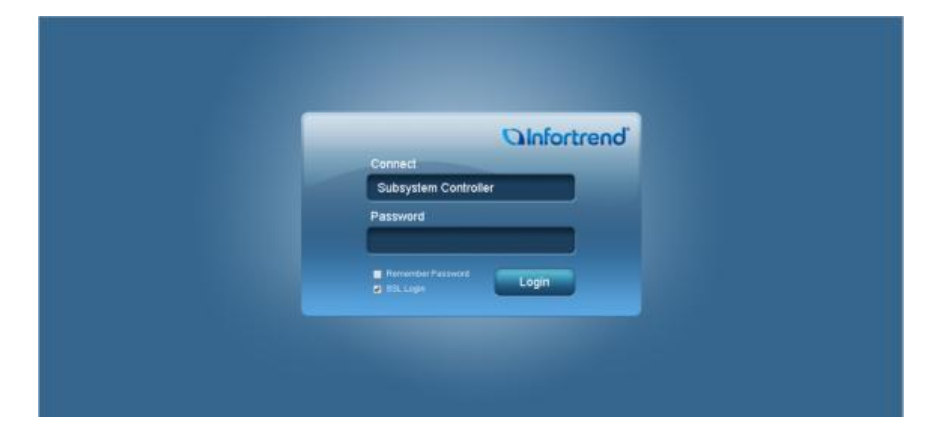

The default Password is blank. Just click on the **Login** button.

| sam cerings carguepa | About                                                          |                                                                                                    |                                                                                    |                                    |                              | 🕒 Data Reload    |
|----------------------|----------------------------------------------------------------|----------------------------------------------------------------------------------------------------|------------------------------------------------------------------------------------|------------------------------------|------------------------------|------------------|
| Device<br>05 1024    | Subsystem informati                                            | on                                                                                                    |                                                                                    | _                                  | _                            |                  |
| Chansis              | Catal Education                                                | Model:<br>IP Address:<br>Service ID:<br>Controller ID:<br>Firmware Version:                                         | DS 1024REB2<br>100.100.100.12<br>9015702 (0x899196)<br>627094 (0x89196)<br>6.61LD3 |                                    | Status:<br>Recent Events:    | Good<br>No Event |
|                      |                                                                |                                                                                                    |                                                                                    |                                    |                              |                  |
|                      | Tot                                                            | al Capacity: 837.63 GB<br>Used Space 0 MB (5%)<br>Available Space 637.63 08 (                                       | 103%)                                                                              |                                    |                              |                  |
|                      | Triske<br>Carlo Sature<br>Federate the state to<br>select data | al Capacity: 837.63 GB<br>Used Space: 0 MD (1%)<br>Analiate Space: 537.63 GB (<br>depictus witardis configure the f | 102%)<br>and drives inside the                                                     | Synthem, Section<br>Corriguese gen | 365<br>are system parameters |                  |

Click on System Settings.

| System Sellings Lang     | uage About                 |                                                                                                    |                          | O Data Reload                          |
|--------------------------|----------------------------|----------------------------------------------------------------------------------------------------|--------------------------|----------------------------------------|
| Device                   | Status                     |                                                                                                    |                          |                                        |
| E Lagical Valumes        | G Gubsystem Infor          | nation                                                                                                    |                          |                                        |
|                          | System Settings            |                                                                                                    |                          | ×                                      |
|                          |                            |                                                                                                    |                          | Good                                   |
| E Schechaes              | Controller Communication   | System Trigger Host-Side                                                                                                    | Drive-Side Disk Array    | a Event                                |
|                          | - Controller Parameters    |                                                                                                    | T SNTP Configuration     | -                                      |
|                          | Controllor Name            |                                                                                                    | - SNTP IF List           |                                        |
|                          | Unique Identifier (HEX)    | 99196                                                                                                    | Add                      |                                        |
|                          | Timetate (GMT)             | +00000 •                                                                                                    | Delete                   |                                        |
|                          | Date                       | 09/17/2018                                                                                                    |                          |                                        |
|                          |                            | (MMIDD/11110                                                                                                    |                          |                                        |
|                          | Time                       | 17 50                                                                                                    | Politing Pieriod (hours) |                                        |
|                          |                            | (24 - hour formal)                                                                                                    |                          |                                        |
|                          | Ciscting Parameters        |                                                                                                    | Shill Community          |                                        |
|                          | Wite-Back Cache:           | Enable *                                                                                                    | SNMP Community.          |                                        |
|                          | Periodic Cache Flush Time: | Disabled •                                                                                                    |                          |                                        |
|                          |                            |                                                                                                    |                          |                                        |
|                          |                            |                                                                                                    |                          | H                                      |
|                          |                            |                                                                                                    |                          |                                        |
|                          |                            |                                                                                                    |                          |                                        |
|                          |                            |                                                                                                    |                          |                                        |
|                          |                            |                                                                                                    | Cancel                   | hadir                                  |
|                          |                            | In all of the second second seco | WARD LAND                | I Evant Heat Life Associated           |
|                          |                            |                                                                                                    |                          |                                        |
|                          |                            |                                                                                                    |                          |                                        |
| /180.108.180.12/9#taba-J |                            | Awarrang 0                                                                                                    | DS1824 Controller        | 8me: 2016-9-17 17:50 47 Uptime: 0.02 1 |

Select Communication.

| stam Sellings Larg | sage About                            |                  |                             |                    |                                                                                                    | O Data Reload                 |
|--------------------|---------------------------------------|------------------|-----------------------------|--------------------|----------------------------------------------------------------------------------------------------|-------------------------------|
| Device             |                                       |                  |                             |                    |                                                                                                    |                               |
| 115: 1824          | Subsy                                 | stem Information |                             |                    |                                                                                                    |                               |
| Ellapes visites    | System Settings                       |                  |                             |                    |                                                                                                    | ×                             |
| Charnets           |                                       |                  | in the second second        | and in case of the |                                                                                                    | Good                          |
| Entendes           | Controller Comm                       | unication System | Trigger Host-Side Drive.    | Side Disk Array    |                                                                                                    | o Event                       |
|                    | Management Port                       | RS-232 Motive    | irk Protocol Support ISNS 1 | runk Group         |                                                                                                    |                               |
|                    | - ManagementP                         | ort              |                             |                    |                                                                                                    |                               |
|                    | Channel                               | IPv4 Type        | Pvi P Address               | IPv6 Type          | Pv6 Address                                                                                                    |                               |
|                    | LANG                                  | DHCP             | 108.100.100.12              | Disabled           |                                                                                                    |                               |
|                    |                                       |                  |                             |                    | Continues                                                                                                    |                               |
|                    |                                       |                  |                             |                    |                                                                                                    |                               |
|                    |                                       |                  |                             |                    |                                                                                                    |                               |
|                    |                                       |                  |                             |                    |                                                                                                    |                               |
|                    |                                       |                  |                             |                    |                                                                                                    |                               |
|                    |                                       |                  |                             |                    |                                                                                                    |                               |
|                    |                                       |                  |                             |                    |                                                                                                    |                               |
|                    |                                       |                  |                             |                    |                                                                                                    |                               |
|                    |                                       |                  |                             |                    |                                                                                                    |                               |
|                    |                                       |                  |                             |                    |                                                                                                    |                               |
|                    |                                       |                  |                             |                    |                                                                                                    |                               |
|                    |                                       |                  |                             |                    |                                                                                                    |                               |
|                    |                                       |                  |                             |                    |                                                                                                    |                               |
|                    |                                       |                  |                             |                    |                                                                                                    |                               |
|                    |                                       |                  |                             |                    |                                                                                                    |                               |
|                    |                                       |                  |                             | OK                 | L Cancel L                                                                                                    | Invalid Hord U.N. Macagoria ( |
|                    | 11 M 11 M 11 M 11 M 11 M 11 M 11 M 11 |                  |                             |                    | and the second second s |                               |
|                    |                                       |                  |                             |                    |                                                                                                    |                               |

Select Management Port then click on the Configure button.

|                 | anger Wathard 😡 Data Restand                                                                                                    |
|-----------------|----------------------------------------------------------------------------------------------------|
|                 |                                                                                                    |
| English Without | Bullsystem Information                                                                                                    |
|                 | Configure IP Address # 2 South                                                                                                    |
|                 | Biselithe law of the Prateries addressed comparison to be each of address.           Heinite EL:         0100232039138           Prict         100 0031320           Barteel Maak:         255 255 255 0           Dehuld Gelweery:         101 083 100           Prict         3000           Barteel Maak:         255 255 255 0           Dehuld Gelweery:         101 083 100           Prict         3000           Barteel Maak:         256 255 255 0           Barteel Maak:         255 255 0           Barteel Maak:         255 255 0           Barteel Maak:         255 255 0           Barteel Maak:         255 255 0           Barteel Ports Langte:         101 083 100           Ritcata:         101 083 100                                                                                                    |
|                 | DC Careil                                                                                                    |
|                 | DK Exect Apply Boost Contract Contract Of The Part of Contract Of The Part of |
|                 |                                                                                                    |

Select Static then enter your network information. Click OK when completed.

## 4.2 Configuring IPMI KVM

The Intelligent Platform Management Interface (IPMI) KVM configuration allows for **Remote Management** and **Power Control** of the StoneFly DR365V-HA system. This configuration is optional to perform, but recommended. These steps must be performed on both SC.

To configure the IPMI module, connect a Keyboard and Monitor to the System. Power on the system and press the "Del" key to enter the BIOS setup.

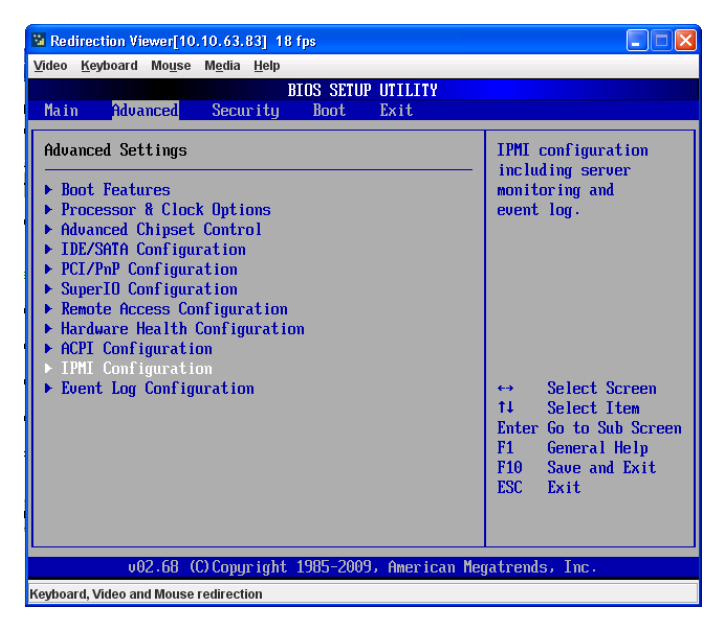

On the BIOS screen, navigate to the **Advanced** tab and select **IPMI Configuration**. The IPMI configuration screen will be displayed.

| Redirection Viewer[10.10.63.83] 18 fps                                                                                                    |                                                                                                    |
|----------------------------------------------------------------------------------------------------|----------------------------------------------------------------------------------------------------|
| <u>V</u> ideo <u>K</u> eyboard Mo <u>u</u> se M <u>e</u> dia <u>H</u> elp                                                                                                    |                                                                                                    |
| BIOS SETUP UTILITY<br>Advanced                                                                                                    |                                                                                                    |
| IPMI Configuration<br>Status Of BMC Working<br>IPMI Firmware Revision 1.38<br>• View BMC System Event Log<br>Clear BMC System Event Log<br>• Set LAN Configuration<br>IPMI NMI Function [Disabled] | InPut for Set LAN<br>Configuration command.<br>See IPMI 1.5 Spec,<br>table 19.1<br>NOTE:-<br>Each question in<br>this group may take<br>considerable amount of    |
|                                                                                                    | <ul> <li>↔ Select Screen</li> <li>↑↓ Select Item</li> <li>Enter Go to Sub Screen</li> <li>F1 General Help</li> <li>F10 Save and Exit</li> <li>ESC Exit</li> </ul> |
| v02.68 (C)Copyright 1985-2009, American Meg                                                                                                    | atrends, Inc.                                                                                                    |
| Keyboard, Video and Mouse redirection                                                                                                    |                                                                                                    |

Select LAN Configuration. The network settings will be displayed.

| Redirection Viewer[10.10.63.83] 19 fps                                                                                                    |                                                                                                    |
|----------------------------------------------------------------------------------------------------|----------------------------------------------------------------------------------------------------|
| <u>V</u> ideo <u>K</u> eyboard Mo <u>u</u> se M <u>e</u> dia <u>H</u> elp                                                                                                    |                                                                                                    |
| BIOS SETUP UTILITY                                                                                                    |                                                                                                    |
| Hdvanced                                                                                                    |                                                                                                    |
| LAN Configuration.                                                                                                    | Options                                                                                                    |
| Channel Number[01]<br>Channel Number Status: Channel number is OK                                                                                                    | Static<br>DHCP                                                                                                    |
| IP Address Source         IStaticl           IP Address         [010.010.063.083]           Subnet Mask         [255.255.090]           Gateway Address         [010.010.063.001]           McC Address         [00.010.063.001] |                                                                                                    |
|                                                                                                    | <ul> <li>↔ Select Screen</li> <li>14 Select Item</li> <li>← Change Option</li> <li>F1 General Help</li> <li>F10 Save and Exit</li> <li>ESC Exit</li> </ul> |
| v02.68 (C)Copyright 1985-2009, American Meg                                                                                                    | jatrends, Inc.                                                                                                    |
| Kevboard. Video and Mouse redirection                                                                                                    |                                                                                                    |

Adjust the following as needed:

- 1. IP Address Source Choose "Static"
- 2. IP Address Must be on the same subnet as DR365V-HA's Management port
- 3. IP Subnet Mask Same as DR365V-HA's Management port
- 4. Default Gateway Same as DR365V-HA's Management port
- 5. Update LAN Settings Yes

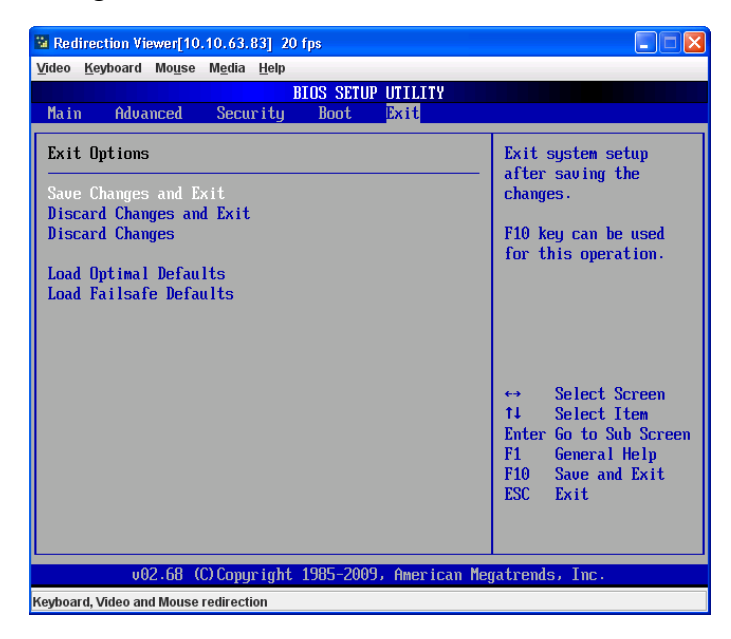

Press the ESC key to exit. Navigate to the Exit tab and select Save Changes and Exit.

Note: The system will require power to be removed before IPMI IP Address will take effect.

Start a browser and navigate to the configured IP address.

| C http://10.10.63.83/pa  | ge/login.html - V   | (indows Internet E | xplorer           |                    |                       |                     |                 |
|--------------------------|---------------------|--------------------|-------------------|--------------------|-----------------------|---------------------|-----------------|
| 🚱 🗣 🔊 http://10.1        | 0.63.83/page/logn.h | tni                |                   |                    | 2                     | 😽 🗙 💽 Bing          | ρ.              |
| Elle Edit View Favorites | Iools Help          |                    |                   |                    |                       |                     |                 |
| 🚖 Favorites 🛛 🝰 🔊 Gnats  |                     |                    |                   |                    |                       |                     |                 |
| 😸 🔹 🍘 Task Managemen     | <b>€</b> 5C57       | .at. 5064          | <b>6</b> 5C230    | € http://10.10 ×   | <b>∆</b> • <b>⊡</b> □ | 👼 * Eage * Safety · | • Tools • 😧 • " |
|                          |                     |                    |                   |                    |                       |                     | -               |
|                          |                     |                    |                   |                    |                       |                     |                 |
|                          |                     |                    |                   |                    |                       |                     |                 |
|                          |                     |                    |                   |                    |                       |                     |                 |
|                          |                     | Please             | Login             |                    |                       |                     |                 |
|                          |                     |                    | Manage last in th |                    |                       |                     |                 |
|                          |                     |                    | Please log in to  | access the device. |                       |                     |                 |
|                          |                     |                    | Username          |                    |                       |                     |                 |
|                          |                     |                    | Password          |                    |                       |                     |                 |
|                          |                     |                    |                   | ogin               |                       |                     |                 |
|                          |                     |                    |                   |                    |                       |                     |                 |
|                          |                     |                    |                   |                    |                       |                     |                 |
|                          |                     |                    |                   |                    |                       |                     |                 |
|                          |                     |                    |                   |                    |                       |                     |                 |
|                          |                     |                    |                   |                    |                       |                     |                 |
|                          |                     |                    |                   |                    |                       |                     |                 |
| 0.000                    |                     |                    |                   |                    | C Inter               |                     | - # 100% ×      |

Enter the following information in the login screen:

- Username: ADMIN
- Password: ADMIN

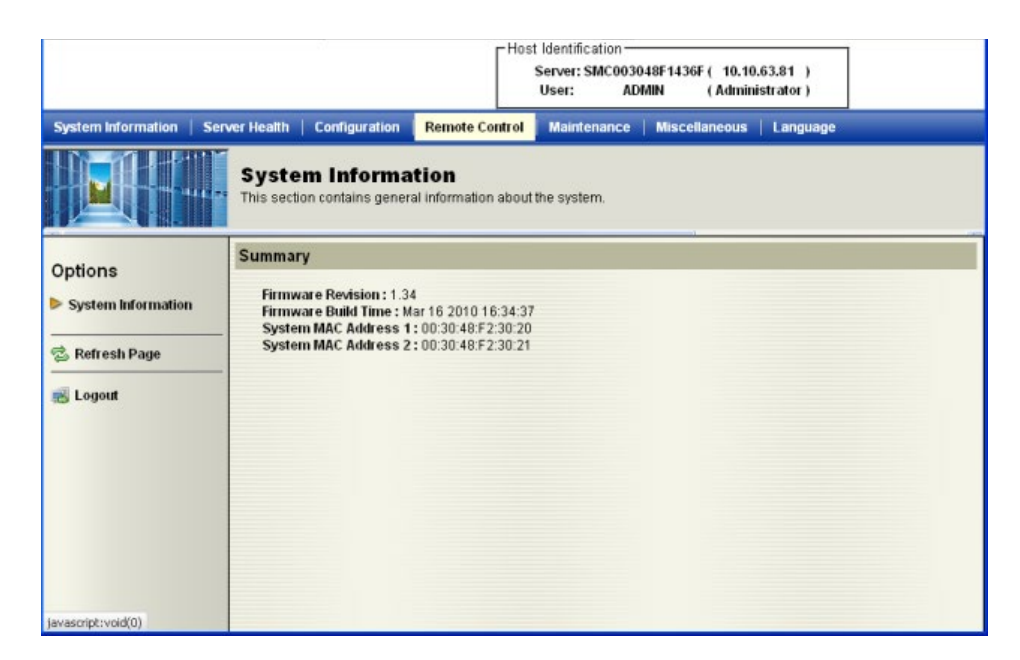

Select **Remote Control** tab to access system console.

|                                                                 |                                        |                                                        | Ľ                        | lost Identification<br>Server: SMCC<br>User: | n<br>003048F14<br>ADMIN      | 36F ( 10.10<br>( Admini       | .63.81 )<br>istrator )          |                      |
|-----------------------------------------------------------------|----------------------------------------|--------------------------------------------------------|--------------------------|----------------------------------------------|------------------------------|-------------------------------|---------------------------------|----------------------|
| System Information   Serv                                       | er Health                              | Configuration                                          | Remote Contr             | ol   Maintenan                               | ce   Misc                    | cellaneous                    | Language                        |                      |
|                                                                 | <b>Remo</b><br>This secti<br>launching | te Control<br>on allows you to pe<br>the remote consol | erform various re<br>le. | mote operations                              | on the serv                  | rer, such as                  |                                 |                      |
| Options                                                         | Options                                |                                                        |                          |                                              |                              |                               |                                 |                      |
| Remote Control <ul> <li>Remote Console</li> </ul>               |                                        | Launch Console                                         | Lau                      | nch the remote co                            | onsole via .                 | Java or Active                | eX (Internet Exp                | lorer only) viewers. |
| Launch SOL                                                      |                                        | Launch SOL                                             | Lau                      | nch the SOL cons                             | sole                         |                               |                                 |                      |
| <ul> <li>Server Power Control</li> <li>Virtual Media</li> </ul> |                                        | Power Control                                          | See                      | the server power                             | state and                    | perform pow                   | er control funct                | iions.               |
| 🚽 🔂 Refresh Page                                                |                                        | Virtual Media                                          | This<br>1.44             | option allows yo<br>MB.This image w          | u to share :<br>/ill be emul | a image file<br>ated to the h | with a maximu<br>lost as USB de | m size of<br>vice.   |
| 🛃 Logout                                                        |                                        |                                                        |                          |                                              |                              |                               |                                 |                      |
|                                                                 |                                        |                                                        |                          |                                              |                              |                               |                                 |                      |
|                                                                 |                                        |                                                        |                          |                                              |                              |                               |                                 |                      |
|                                                                 |                                        |                                                        |                          |                                              |                              |                               |                                 |                      |

Select Launch Console to open system console.

| 👍 Java iKVM Viewer v1.69         | r14 [100.100.100.2 SSL]         | - Resolution 1024 X | 768 - FPS 30      |                    |             |
|----------------------------------|---------------------------------|---------------------|-------------------|--------------------|-------------|
| Virtual Media Record             | Macro Options                   | User List Capt      | ure Power Control | Exit               |             |
|                                  |                                 |                     |                   |                    |             |
|                                  |                                 |                     |                   |                    |             |
|                                  |                                 |                     |                   |                    |             |
| VMware ES)                       | i 6.5.0 (VMKern                 |                     | 1d 59693830       |                    |             |
| Supernicro                       |                                 |                     |                   |                    |             |
| 2 x Intel(<br>31.7 GiB M         | R) Xeon(R) Silv<br>enory        |                     |                   |                    |             |
|                                  |                                 |                     |                   |                    |             |
|                                  |                                 |                     |                   |                    |             |
|                                  |                                 |                     |                   |                    |             |
|                                  |                                 |                     |                   |                    |             |
|                                  |                                 |                     |                   |                    |             |
|                                  |                                 |                     |                   |                    |             |
| Download t<br>http://win         | ools to nanage<br>-gseaa4hnv8o/ |                     |                   |                    |             |
| http://186                       |                                 |                     |                   |                    |             |
|                                  |                                 |                     |                   |                    |             |
|                                  |                                 |                     |                   |                    |             |
|                                  |                                 |                     |                   |                    |             |
|                                  |                                 |                     |                   |                    |             |
|                                  |                                 |                     |                   |                    |             |
|                                  |                                 |                     |                   |                    |             |
|                                  |                                 |                     |                   |                    |             |
|                                  |                                 |                     |                   |                    |             |
|                                  |                                 |                     |                   |                    |             |
| <pre><f2> Custonize S</f2></pre> | ysten/View Logs                 |                     |                   | <f12> Shut D</f12> | онn/Restart |

The system user console screen will appear.

### 4.3 VMware Management Network Configuration

This section describes configuration of the ESXi Management Network. *IP Addresses* and *Hostnames* used in this section are for example only.

Connect to System console. Attach a keyboard and monitor or use system IPMI KVM.

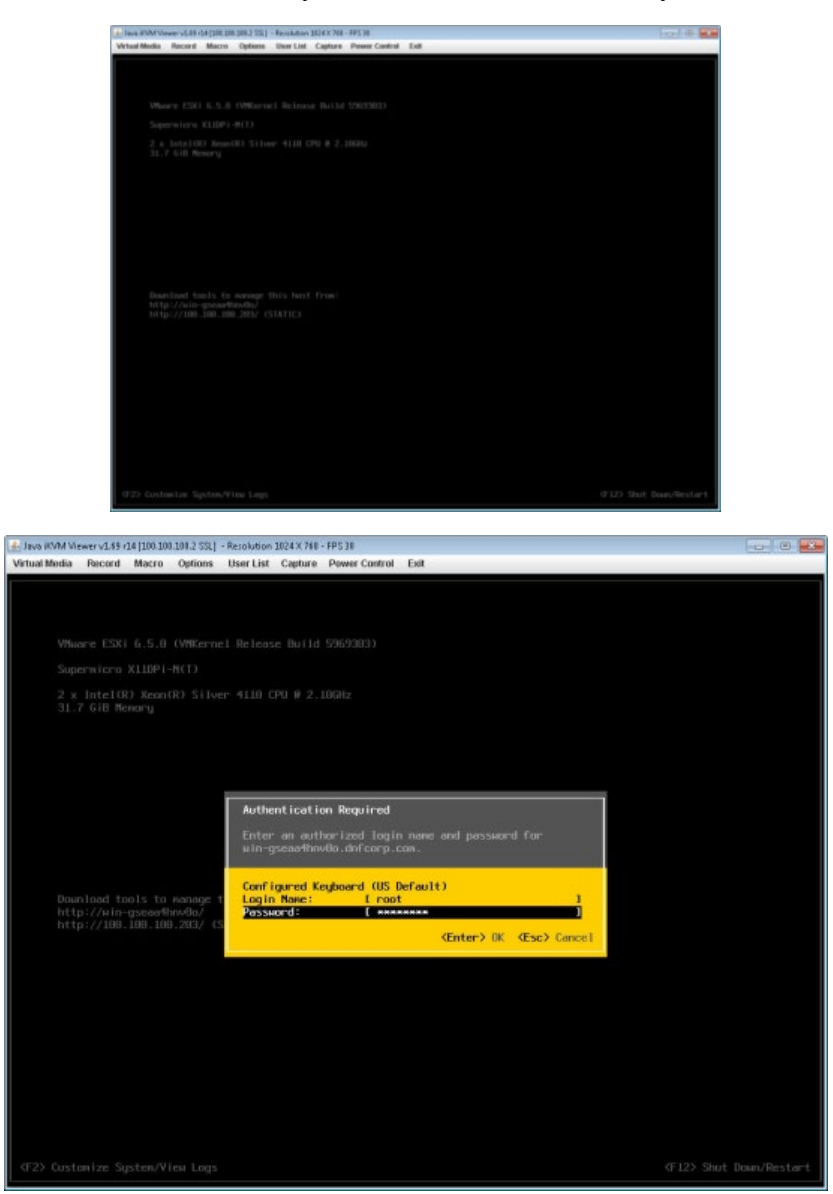

Press the "F2" key to customize system. Then enter **Login Name** and **Password** and hit the "Enter" key to continue. The default Login information is as follows:

- Log in Name: root
- Password: stonefly

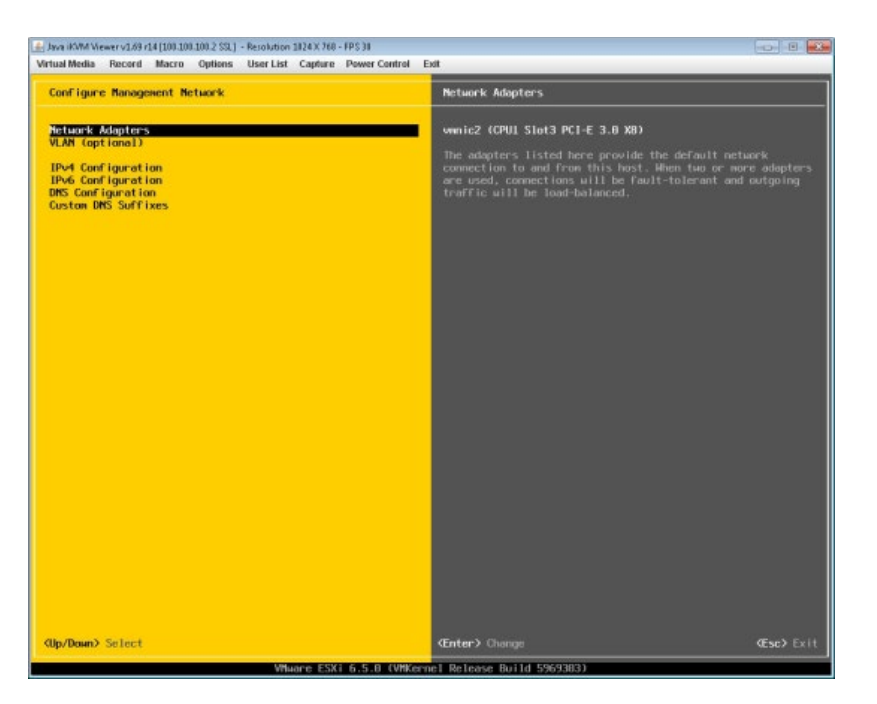

Select Network Adapters and press the "Enter" key.

| 👍 Java iKMM Viewer v1.69 r14 (100.10                                                 | 0.100.2 SSL) - Resoluti                                       | ion 1024 X 768 - FPS 29                                                        |                                                                                                    |                                                                 |
|--------------------------------------------------------------------------------------|---------------------------------------------------------------|--------------------------------------------------------------------------------|----------------------------------------------------------------------------------------------------|-----------------------------------------------------------------|
| Virtual Media Record Macro                                                           | Options User Li                                               | st Capture Power Contro                                                        | I Exit                                                                                                    |                                                                 |
| Configure Management N                                                               | letaork                                                       |                                                                                | Network Adapters                                                                                                    |                                                                 |
| Network Adapters                                                                     |                                                               |                                                                                |                                                                                                    |                                                                 |
| EPv4 Configuration<br>IPv6 Configuration<br>DMS Configuration<br>Custom DMS Suffixes |                                                               |                                                                                | The adapters listed here provide the d<br>connection to and from this host. Alber<br>are used, connections will be fault-to<br>traffic will be load-balanced. | efault network<br>η (wo or nore adapters<br>Herant and outgoing |
|                                                                                      | Network Adap<br>Select the a<br>connection.<br>Toad-balanci   | o <b>ters</b><br>dapters for this hos<br>Use two or more adap<br>ng.           | t's default nanagement network<br>ters for fault-tolerance and                                                                                                |                                                                 |
|                                                                                      | Device M<br>[] vmnic0<br>[] vmnic1<br>[X] vmnic2<br>[] vmnic3 | lane Hardware Label<br>Intel Ether<br>Chassis slo<br>CPUI Slot3<br>Chassis slo | IRAC Address) Status<br>Ca.Ob.Bcd(3) Discaracisted<br>, Dislike(3) Connected ()<br>C22:76:fe) Connected<br>C22:76:ff) Disconnected                            |                                                                 |
|                                                                                      | (D) View Deta                                                 | ils (Space) loggle                                                             | Selected (Enter) DK (Esc) Cancel                                                                                                    |                                                                 |
|                                                                                      |                                                               |                                                                                |                                                                                                    |                                                                 |
|                                                                                      |                                                               |                                                                                |                                                                                                    | Œsc> Exit                                                       |
|                                                                                      | V 1                                                           | Mware ESXI 6.5.8 (VM                                                           | Kernel Release Build 5969383)                                                                                                    |                                                                 |

Select the **vmnic** to use for the management network for ESXi and press the "Enter" key. Press the "Esc" key when changes are complete.

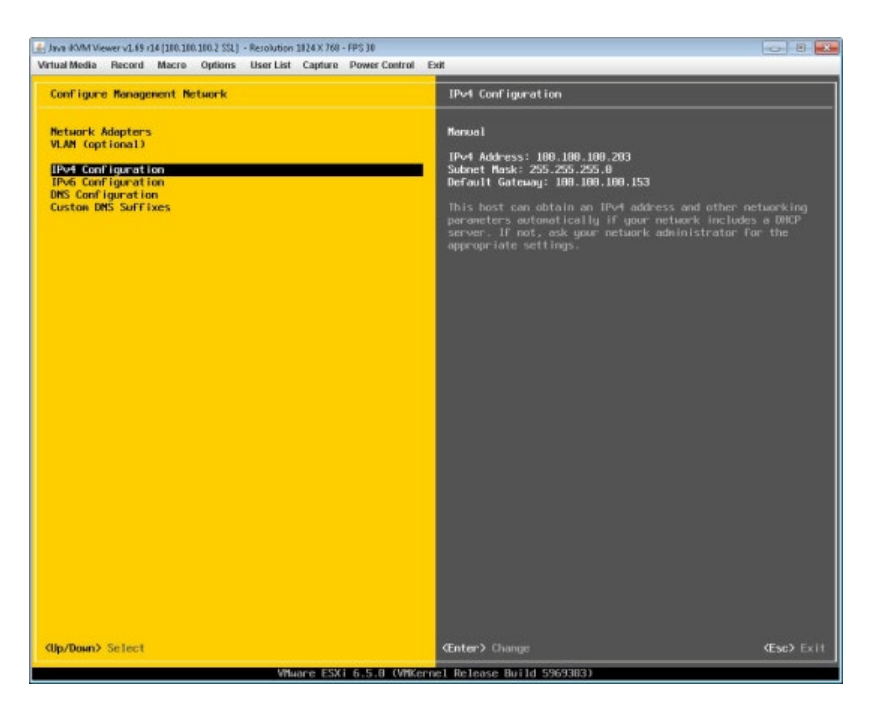

Select **IPv4 Configuration**, then hit the "Enter" key.

| Java KVM Viewer v1.69 r14 [100.1                                                                           | 00.100.2 S3L1 - Resolution 1024 X 768 - FPS 21                                                                                            | 101                                                                                                    |                  |
|----------------------------------------------------------------------------------------------------|----------------------------------------------------------------------------------------------------|----------------------------------------------------------------------------------------------------|------------------|
| Virtual Media Record Macro                                                                                 | Options User List Capture Powe                                                                                                    | r Control Exit                                                                                                    |                  |
|                                                                                                    |                                                                                                    |                                                                                                    |                  |
| Metwork Adapters                                                                                           |                                                                                                    |                                                                                                    |                  |
| PLAN Configuration<br>IPv6 Configuration<br>IPv6 Configuration<br>DMS Configuration<br>Custon DMS Suffixes |                                                                                                    | 1Pv4 Address: 100.100.100.203<br>Subwet Mask: 255.255.255.0<br>Default Gateway: 100.100.153                                                                                                    |                  |
|                                                                                                    |                                                                                                    | This host can obtain an IPv4 address and other network<br>parameters automatically if your network includes a DB<br>server. If not, ask your network administrator for the<br>appropriate settings. | ling<br>ICP<br>t |
|                                                                                                    | IPv4 Configuration                                                                                                    |                                                                                                    |                  |
|                                                                                                    | includes a DHCP server. If<br>specified:<br>Disable IPM configurat<br>Use dynamic IPM addres<br>Disable Static IPM address<br>IPM Address | It does not, the following settings must be<br>ion for nanagement network<br>s and network configuration<br>and network configuration<br>( 109,100,100,200 )                                        |                  |
|                                                                                                    | Default Gateway                                                                                                    | [ 255.255.255.8 ]<br>[ 100.100.100.153 ]                                                                                                    |                  |
|                                                                                                    | - መµ/Doun> Select (Space) የአ                                                                                                    | wik Selected Genter> OK (Esc) Cancel                                                                                                    |                  |
|                                                                                                    |                                                                                                    |                                                                                                    |                  |

Select **Set static IPV4 address and network configuration**. Enter the IP Addresses as needed, then hit the "Esc" key to return.

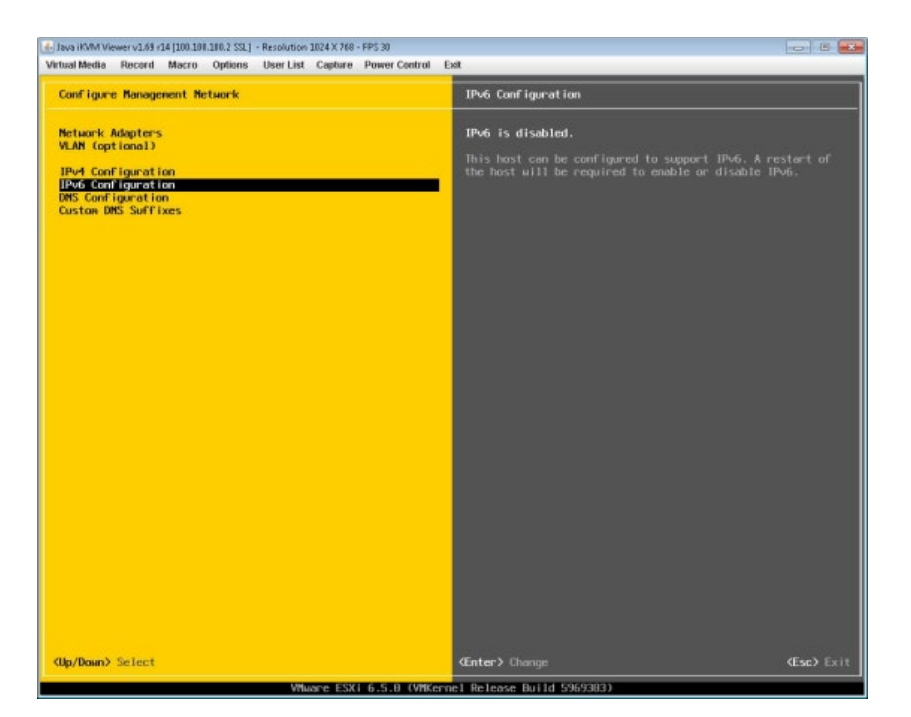

Select IPv6 Configuration, then hit the "Enter" key.

| A Java iKVM Wewer v1.69 r14 [101.1                                                                                          | 18.180.2 SSL] - Resolution 1824 X 768 - FPS 38                                                                                                    |                                                                                                    |                                     |
|----------------------------------------------------------------------------------------------------|----------------------------------------------------------------------------------------------------|----------------------------------------------------------------------------------------------------|-------------------------------------|
| Virtual Media Record Macro                                                                                                  | Options User List Capture Power Control I                                                                                                    | Exit                                                                                                    |                                     |
| Configure Management M                                                                                                    | fetuorik                                                                                                    | IPv6 Configuration                                                                                                    |                                     |
| Metwork Adapters<br>VLAM (optional)<br>IPv4 Configuration<br>IPv6 Configuration<br>DMS Configuration<br>Custom DMS Suffixes |                                                                                                    | IPvG is disabled.<br>This host can be configured to support<br>the host will be required to enable or                                              | IPvG. A restart of<br>disable IPvG. |
|                                                                                                    | IPv6 Canfiguration<br>This hast can obtain metwork settin<br>supports Stateless Address Antocom<br>DMCPV6 server. If it does not, stat<br>(a) Disable IPv6 (restart required)<br>() Use dynamic IPv6 address and met<br>I Due DMCPv6<br>() Set static IPv6 address and met<br>Static address #1 [ | gs automatically if your metwork<br>igaration (SLAAC) or includes a<br>is settings wust be specified:<br>twork configuration<br>work configuration |                                     |
|                                                                                                    | Static address #2 I<br>Static address #3 I<br>Default gateway I<br>(Up/Down> Select (Space> Mark Selec                                                                                                    | 1<br>]<br>]<br>ted                                                                                                    |                                     |
|                                                                                                    |                                                                                                    |                                                                                                    |                                     |
| <up down=""> Select</up>                                                                                                    |                                                                                                    |                                                                                                    |                                     |
|                                                                                                    | VMware ESXI 6.5.8 (VMKer                                                                                                    | nel Release Build 5969383)                                                                                                    |                                     |

On the following screen, select Disable IPv6 (restart required), then press the "Esc" key.

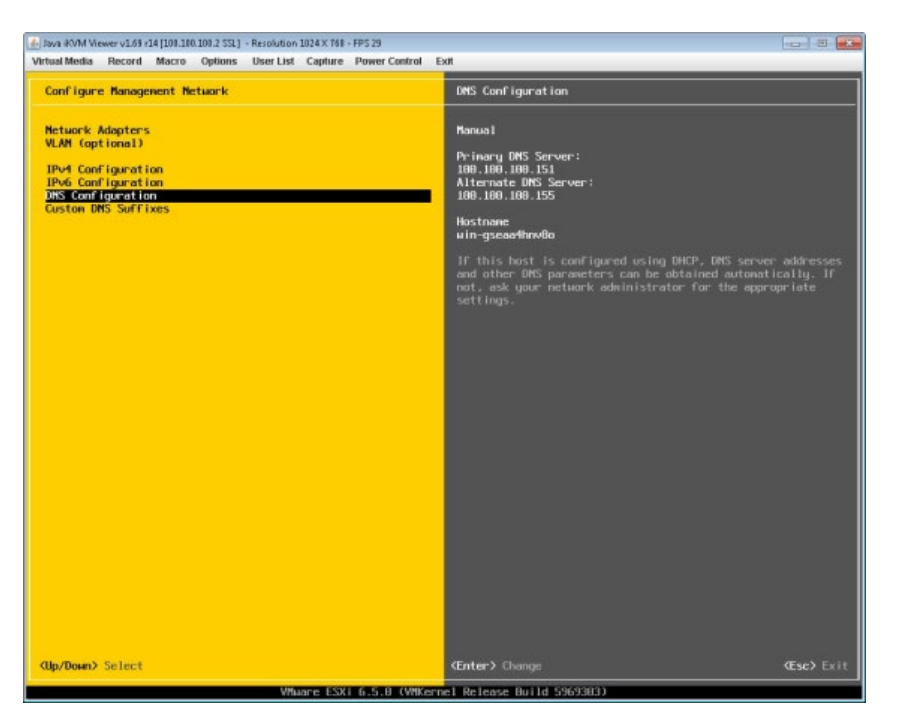

Select **DNS Configuration**, then press the "Enter" key.

| 🛃 Java (KVM Viewer v1.69 r14 [188.100.1                                        | 08.2 SSL] - Resolution 1024 X 768                                                                                                    | FPS 28                                                                                                    |                            |
|--------------------------------------------------------------------------------|----------------------------------------------------------------------------------------------------|----------------------------------------------------------------------------------------------------|----------------------------|
| Virtual Media Record Macro                                                     | Options User List Capture                                                                                                    | Power Control Exit                                                                                                    |                            |
| Configure Nanagement Net                                                       |                                                                                                    |                                                                                                    |                            |
| Network Adapters<br>VLAM (optional)                                            |                                                                                                    | Manual<br>Primaru DMS Server:                                                                                                    |                            |
| IPv4 Configuration<br>IPv6 Configuration<br>DNS Configuration<br>Configuration |                                                                                                    | 100.100.151<br>Alternate DMS Server:<br>100.100.155                                                                                                    |                            |
| Custon Dhs Suffixes                                                            |                                                                                                    | Hostname<br>win-gseaa4hnv8o                                                                                                    |                            |
| _                                                                              |                                                                                                    | If this host is configured using                                                                                                    | DHCP. DNS server addresses |
| 1                                                                              | DNS Configuration                                                                                                    |                                                                                                    | or the appropriate         |
|                                                                                | () Obtain DMS server<br>() Obtain DMS server<br>() Use the following<br>Primary DMS Server<br>Alternate DMS Server<br>Hostname<br>(Up/Down) Select (Spoo | addresses and a hostname automatically<br>addresses and hostname:<br>UNS server addresses and hostname:<br>(100,100,100,15)<br>(100,100,100,15)<br>(100,100,15)<br>(100,100,15)<br>(100,100,15)<br>(100,100,15)<br>(100,100,15)<br>(100,100,15)<br>(100,100,15)<br>(100,100,15)<br>(100,15)<br>(100,15) | e1                         |
|                                                                                |                                                                                                    |                                                                                                    |                            |
| (Up/Down) Select                                                               |                                                                                                    |                                                                                                    |                            |
|                                                                                | Whene ESX                                                                                                    | 6.5.8 (VMKernel Release Build 5969383)                                                                                                    |                            |

Enter information for DNS server and Hostname as needed then hit the "ESC" key to return.

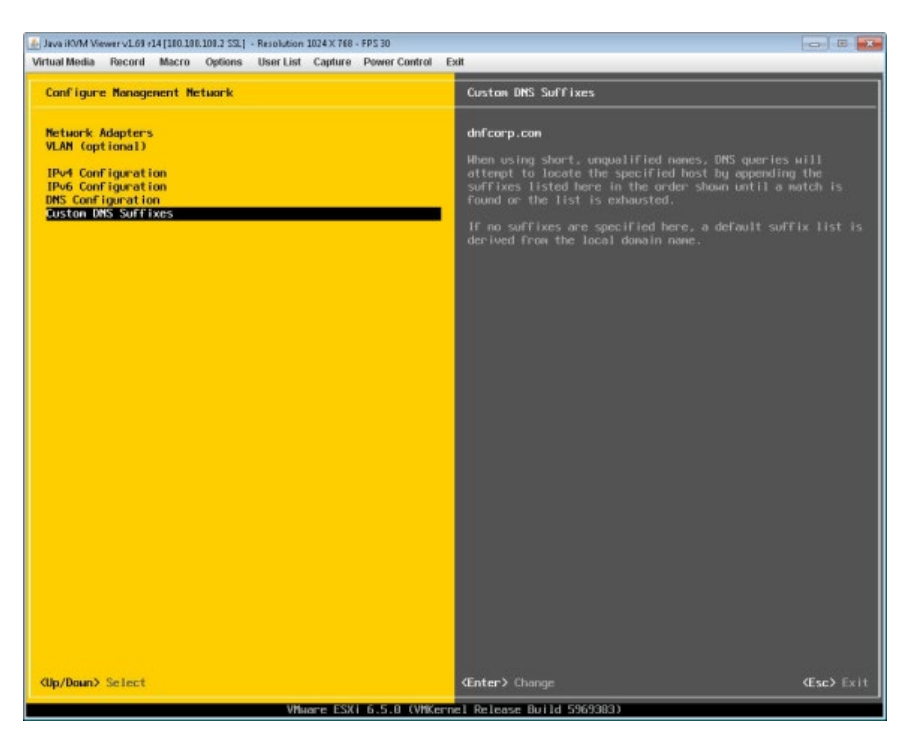

Select **Custom DNS Suffixes**, then hit the **ESC** key to return.

| 👍 Java iKVM Viewer v1.69 r14 (108.100.)                        | 10.2 SSL] - Resolution 1024 X 768 - FPS 30                                                                                    | × |
|----------------------------------------------------------------|----------------------------------------------------------------------------------------------------|---|
| Virtual Media Record Macro                                     | Options User List Capture Power Control Exit                                                                                  |   |
| Configure Management Net                                       |                                                                                                    |   |
| Network Adapters<br>VLAN (aptional)<br>IPv4 Configuration      | dhfearp.com<br>When using short, unqualified names, DMS queries will<br>attempt to locate the specified bast by appending the |   |
| IPv6 Configuration<br>DMS Configuration<br>Custon DMS Suffixes | suffixes listed here in the order shown until a match is<br>found or the list is exhausted.                                   |   |
|                                                                | If no suffixes are specified here, a default suffix list<br>derived from the local domain name.                               |   |
|                                                                |                                                                                                    |   |
|                                                                | Custan DHS Suffixes                                                                                                    |   |
|                                                                | DNS queries will attempt to locate hosts by appending the<br>suffixes specified here to short, unqualified names.             |   |
|                                                                | Use spaces or commas to separate multiple entries.                                                                            |   |
|                                                                | Suffixes: Ednfcorp.com                                                                                                    |   |
|                                                                | (Enter) DK (Esc) Cancel                                                                                                    |   |
|                                                                |                                                                                                    |   |
|                                                                |                                                                                                    |   |
|                                                                |                                                                                                    |   |
|                                                                |                                                                                                    |   |
|                                                                |                                                                                                    |   |
| <ul><li><ul><li><li>Select</li></li></ul></li></ul>            |                                                                                                    |   |
|                                                                | VMware FSKi 5.5.8 (VMKernel Release Build 5959383)                                                                            |   |

Enter DNS **Suffixes** as needed, then hit the **ESC** key to return.

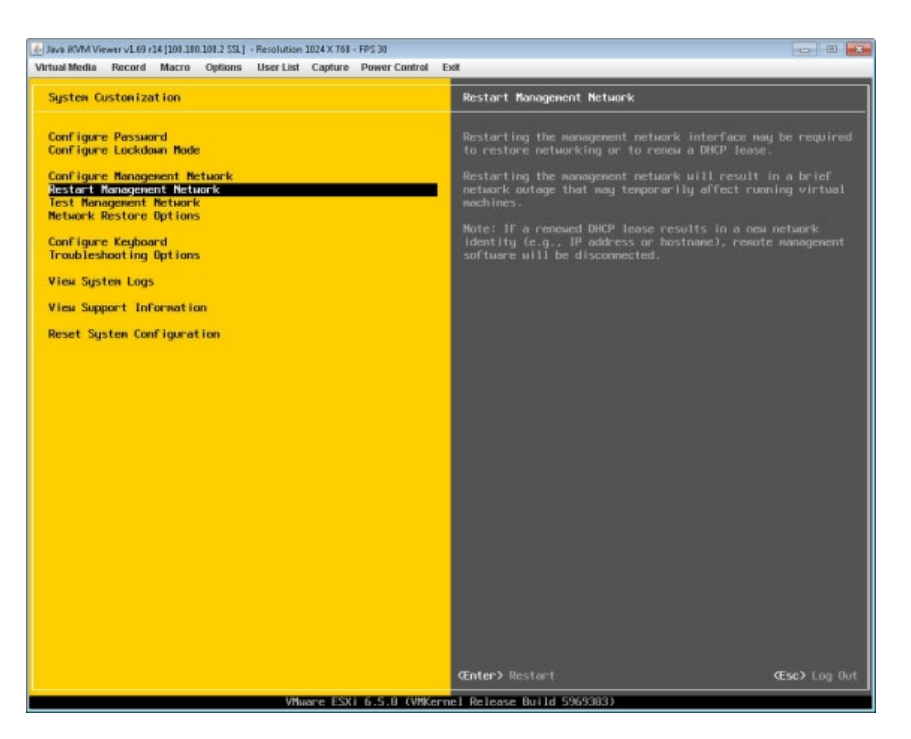

Select **Restart Management Network** to complete configuration of settings. Hit the "ESC" key to log out.

## 4.4 Steps to Configure SCVM Management Port

You will need to configure a computer located on the same subnet as the StoneFly DR365V-HA appliance to allow it to remotely manage the StoneFly DR365V-HA. Open a web browser on the remote system and in the address bar type in the IP address set in previous section "http://DR365V\_IP\_ADDRESS" and press the **Enter** key. You will see a screen like the one shown below:

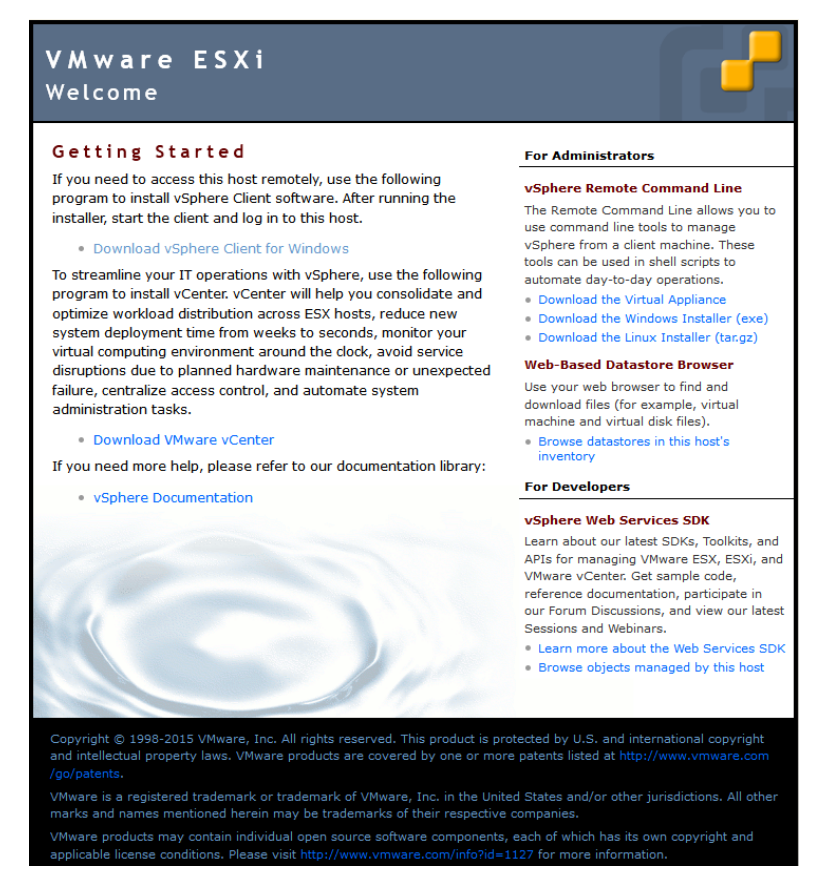

Click on the **Download vSphere Client** link. This will guide you to download and install the vSphere Client which will allow you to access your StoneFly DR365V-HA via its VMware ESXi hypervisor.

After the VMware vSphere Client is installed, it will create an icon on your desktop. Doubleclick on the "vSphere Client icon" to launch the Client. Use the same credentials to log in to the system:

IP address / Name: <IP address you configured for the DR365V-HA>

Username: root

**Password**: stonefly

You will see a screen like the one shown below:

|                   | a 12 😅 🗟                                                                                                    | • (•)                                                                                                    |                                                                 |                  |                                                                                                    |                                                  |                                                                                                    |      |  |
|-------------------|----------------------------------------------------------------------------------------------------|----------------------------------------------------------------------------------------------------|-----------------------------------------------------------------|------------------|----------------------------------------------------------------------------------------------------|--------------------------------------------------|----------------------------------------------------------------------------------------------------|------|--|
| H 192.168.151.230 | SESEVM<br>Getting Started                                                                                                    | Summary Site                                                                                                    | aurce Alocation N Perfor                                        | marce E          | untă Corsole Permissoră                                                                                                    |                                                  |                                                                                                    |      |  |
|                   | General                                                                                                    |                                                                                                    |                                                                 |                  | Resources                                                                                                    |                                                  |                                                                                                    | -    |  |
|                   | Guest OS:<br>WM Version:<br>CPU:<br>Memory:<br>Memory:<br>DNS Name:<br>DNS Name:<br>DNS Name:<br>State:<br>Host:<br>Addresses:<br>Decord/Replay<br>Alarm actions:<br>Commands<br>Decord Sector | Red Hat<br>4<br>2 vCPU<br>1024 MI<br>1024 MI<br>Not insta<br>Powered<br>kcahost<br>Status: Inactive<br>Disabled | Enterprise Linux 5 (32-bit)<br>Re<br>Red<br>Cff<br>Joc aldonian |                  | Consumed Host CF<br>Consumed Host M<br>Active Guest Meno<br>Provisioned Storage<br>Used Storage:<br>Detastore<br>I detastore<br>Metwork<br>Science<br>Withuel Machines | UL<br>enory:<br>styl<br>et<br>228.75 68<br>ine N | Pefresh Storage Usage<br>21.00 GB<br>20.00 GB<br>20.00 GB<br>Free Last Updain<br>207.57 G 4/28/2000 - |      |  |
|                   | Annotations                                                                                                    |                                                                                                    |                                                                 |                  |                                                                                                    |                                                  |                                                                                                    |      |  |
|                   | Notes:                                                                                                    | StoneFly Virtu<br>http://www.sl                                                                                 | al Storage Concentrator.<br>onefly.com                          | <pre>/ Edk</pre> |                                                                                                    |                                                  |                                                                                                    | -    |  |
| Recent Tasks      |                                                                                                    |                                                                                                    |                                                                 |                  |                                                                                                    |                                                  |                                                                                                    | ×    |  |
|                   |                                                                                                    | Tacast                                                                                                    | Chalker                                                         | Datale           | TANKING NO.                                                                                                    | The Requested Start To                           | A Stat Tasa                                                                                           | Come |  |

The screenshot above shows one SCVM is already installed. If you want to access the user interface for that particular SCVM, click on that SCVM first and then click on the **Console** Tab. You will see a screen like the one shown below:

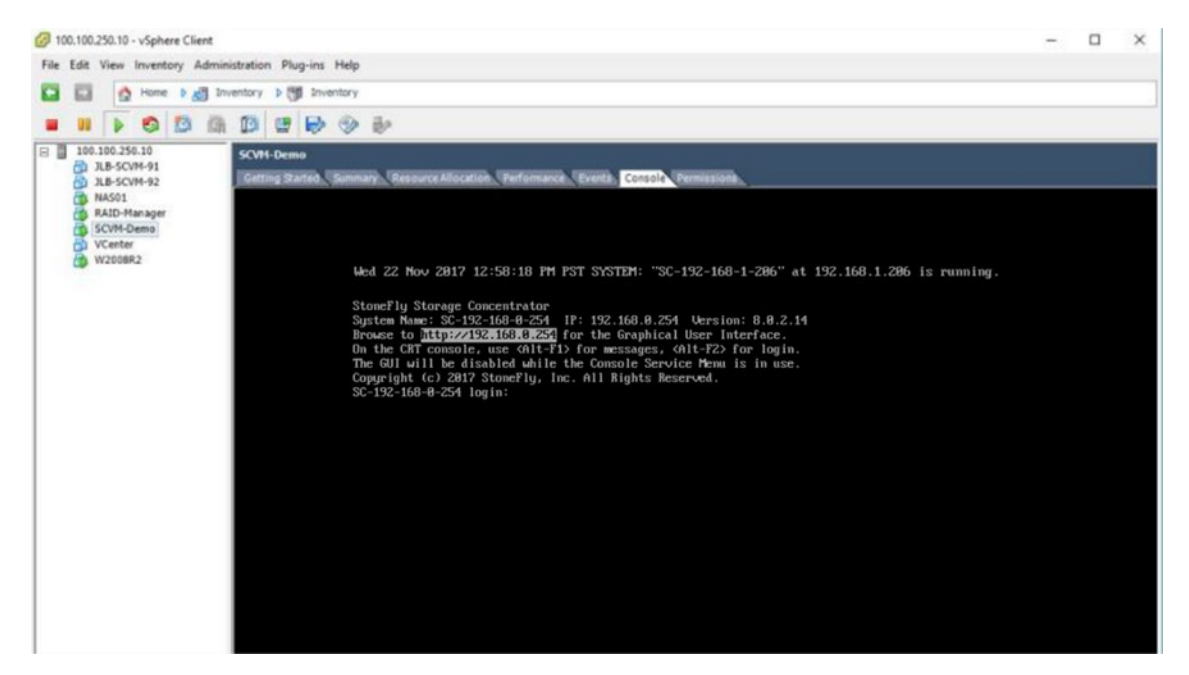

#### Steps to enable the StoneFly SCVM:

The SCVM management network interface is preconfigured with the default IP address of 192.168.0.254. This must be changed to a valid address for your LAN network. Login to the "SC Service" console using the VMware "Virtual Console" for the SCVM by doing the following:

- a. Press Enter to display the login prompt.
- b. At the User ID prompt type **console** and hit **Enter**.
- c. At the password prompt type **coni100o** and hit **Enter**. Note that the User ID and password are case sensitive.

Using the SC Service menu, configure the management network by selecting option 2, for 2 -Network.

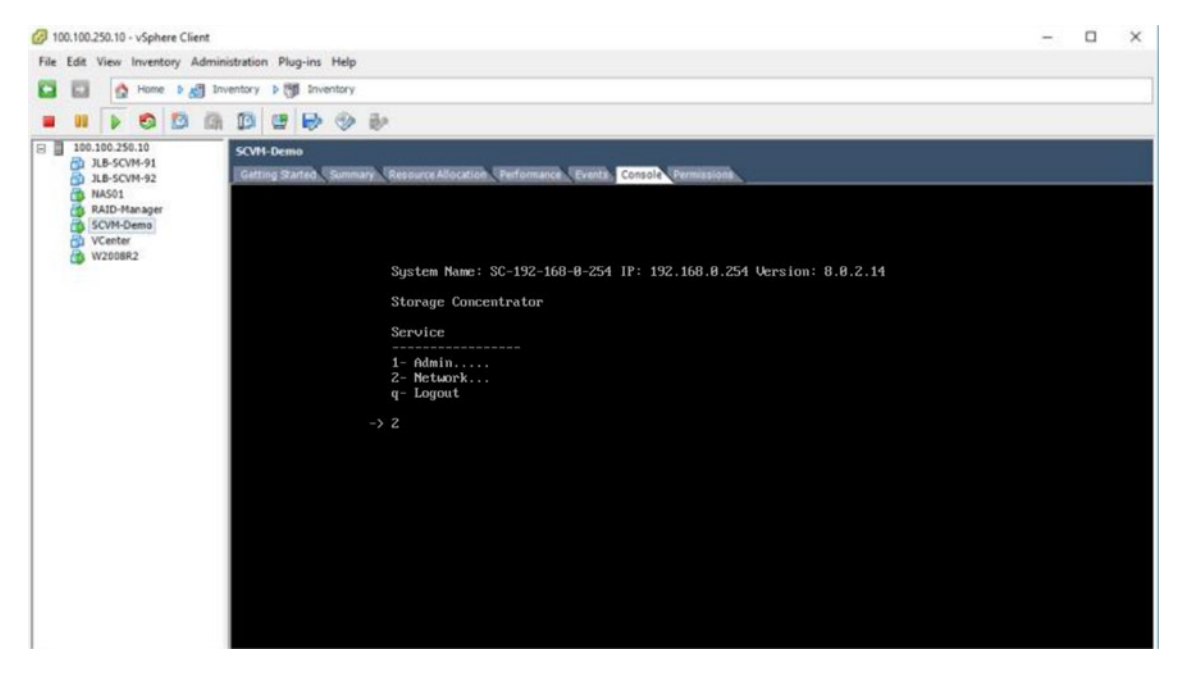

The default settings are shown below. Adjust settings as needed then save the changes.

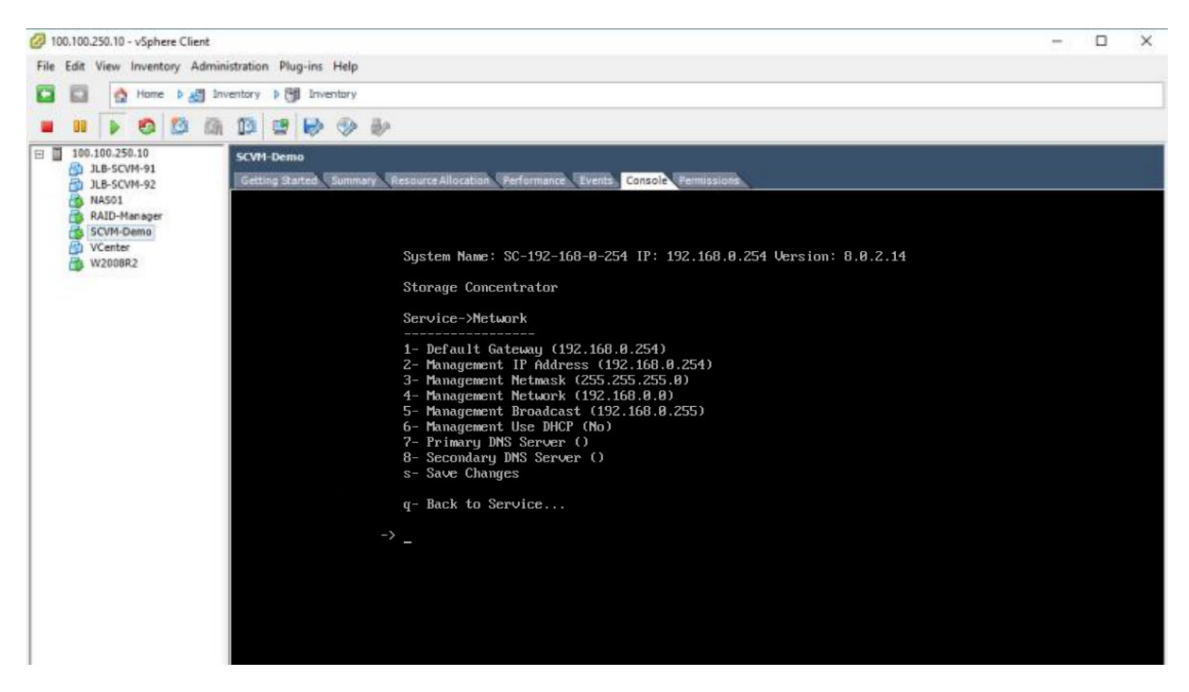

Adjusted settings are shown below. Enter  $\mathbf{q}$  at the command prompt to exit back to the service menu. Enter  $\mathbf{q}$  again to exit out of the user console service.

| 🕢 100.100.250.10 - vSphere Clier                                                                                                    | ant .                                                                                                    | - | × |
|----------------------------------------------------------------------------------------------------|----------------------------------------------------------------------------------------------------|---|---|
| File Edit View Inventory Ad                                                                                                    | idministration Plug-ins Help                                                                                                    |   |   |
| C C A Home D                                                                                                    | Inventory b 👹 Inventory                                                                                                    |   |   |
| -                                                                                                    | 8 8 8 B 6 5                                                                                                    |   |   |
|                                                                                                    |                                                                                                    |   | _ |
| Image: State State | Consol Remain Resource Allocation Performance Reverts Consol Remained<br>System Name: SC-192-168-76-76 IP: 192.168.76.76 Version: 8.8.2.14<br>Storage Concentrator<br>Service->Network<br> |   |   |

**Note**: the browser access to the SCVM Management GUI is blocked while the "SC Service" menu is active. Also note that there can be a short delay before the SCVM GUI becomes available.

At this point, it should be possible to log into the SCVM Management GUI by browsing to the management IP address that you have configured. Next step is to configure the SAN data network settings.

## 4.5 Configuring the SCVM

Launch a browser then navigate to https://<configured IP address>.

|                       |          | STON          | VEFLY             |                       |                      |
|-----------------------|----------|---------------|-------------------|-----------------------|----------------------|
|                       | Username |               |                   |                       |                      |
|                       | Password |               |                   |                       |                      |
|                       |          | Lo            | gin               |                       |                      |
|                       |          | Lice          | nsing             |                       |                      |
| System Name           |          | System UUID   | 2                 |                       | Vendor Serial Number |
| SC-192-168-100-33     |          | 564D9DAC-C    | 0C9-8B8C-B12C     | -80F5BA2E4D12         | 00:0C:29:2E:4D:12    |
| Licensed Feature Name |          |               |                   | License Key           |                      |
| StoneFusion Base OS   |          | SC-192-168-10 | 0-33              | Subscr #1 - 369 da    | ys left              |
|                       |          | SC-192-168-10 | 0-33              |                       |                      |
|                       |          | SC-192-168-10 | 0-33              | U-XXXJ6-GQP5A-X       | 2TQS-XALO2-369-001   |
|                       |          | Undo          | Submit            |                       |                      |
|                       |          | License /     | Activation        |                       |                      |
|                       |          | Product Key   | X0000X-X0000X-X00 | 00X-X000X-X000X-X000X | x                    |
|                       |          |               | Update            |                       |                      |

DR365V-HA Login Screen

In the User ID field type: admin

In the Password field type: M@n4g1ng

Click **Submit**. The Home Page screen will appear.

Click System.

Click Admin.

| stonefly<br>Administration     |         |       |           |                         |                          |                        |                     |            |
|--------------------------------|---------|-------|-----------|-------------------------|--------------------------|------------------------|---------------------|------------|
|                                | General | (58.5 | Auto Save | Rentore                 | failOver U               | censing System Mo      | nitoring NAS Server | DHS Server |
| 2 <sup>4</sup> Expand All      |         |       |           | Auto Save to            | Remote FTP Serve         | a.                     |                     |            |
| Darkhourd                      |         |       |           |                         | Enable Auto S            | ave to Remote FTP Serv | er                  |            |
|                                |         |       |           | IF Add                  | ness                     |                        |                     |            |
| SAN .                          |         |       |           |                         |                          |                        |                     |            |
| -                              |         |       |           | User Na                 | me                       |                        |                     |            |
| THE NAS                        |         |       |           | Passa                   | erd                      |                        |                     |            |
| Resources                      |         |       |           |                         |                          |                        |                     |            |
|                                |         |       |           | Direct                  | inty [ -                 |                        |                     |            |
| System                         |         |       |           | Transfer I              | Passive                  |                        |                     |            |
| Admin                          |         |       |           |                         | = Non Passive            |                        |                     |            |
| @ General                      |         |       |           | 364                     | nus nos                  |                        |                     |            |
| S Asto Save                    |         |       |           | Auto Save               | e to Local Device        |                        |                     |            |
| C Restore                      |         |       |           |                         | Enable Auto              | Save to Local Device   |                     |            |
| <ul> <li>A FailOver</li> </ul> |         |       |           | Des                     | vice USB Flash Disk      |                        |                     |            |
| System Monitoring              |         |       |           |                         |                          |                        |                     |            |
| III NAS Server                 |         |       |           | Sta                     | tus N/A                  |                        |                     |            |
| DNS Server                     |         |       |           | 5                       | ubreti / Backup          | Backup For Upgrade     | e and Shutdown      |            |
| C Diagnostics                  |         |       |           |                         |                          |                        |                     |            |
| A Notifications                |         |       |           | Copyright/D 2002-2018 S | StoneFly, Inc. All Right | s Reserved.            |                     |            |
| 1 defitions                    |         |       |           |                         |                          |                        |                     |            |

Click Auto Save. The Auto Save screen will appear.

Select the method(s) of saving the database. A USB Flash drive must be inserted into the USB port prior to Enabling. Checkmark **Enable Auto Save to Local Device** and select **USB Flash Disk** from the dropdown menu. Click **Submit**. For **Auto Save to Remote FTP Server** create a directory for each Storage Concentrator. Fill in the IP Address, User Name, Password and directory. Select **Passive** or **Non Passive** and click **Submit**. Both methods can be used, but at least one should be configured to ensure recovery if needed.

Navigate to Admin > General. The system admin screen will appear.

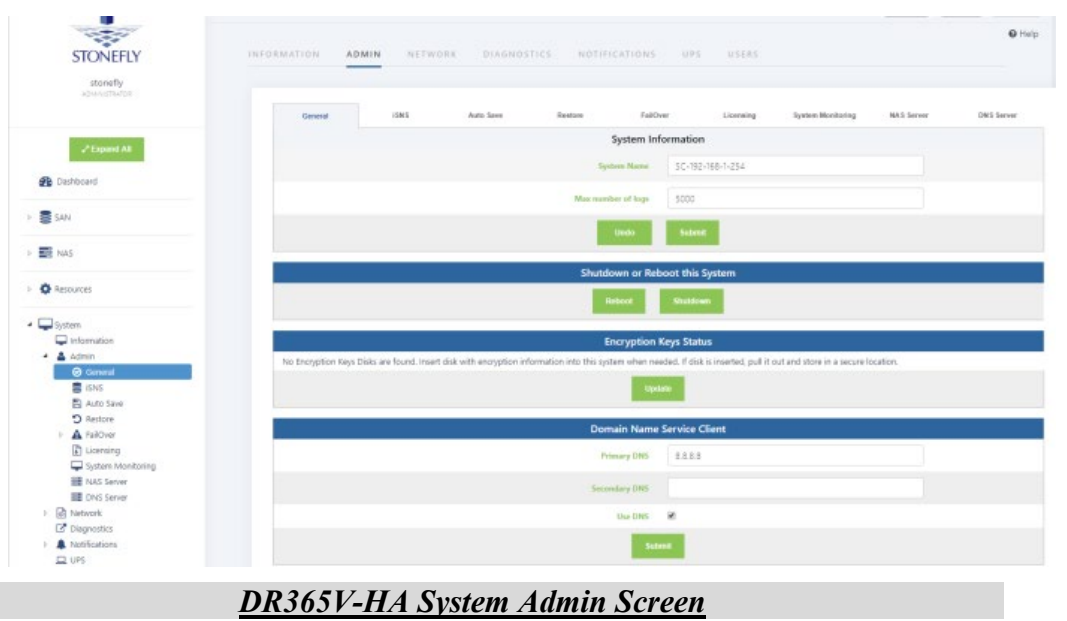

Enter a system name for the *DR365V-HA*.

Enter the number of log records for the database in the Max number of logs field.

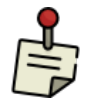

The default number of log records is 2000, which is sufficient for most installations.

#### Click Submit.

Navigate to **Network > Data Port**. The Local iSCSI Data Port Settings screen will appear with the current system (factory) settings. Most fields are blank.

|                 | Local ISCSI Data P | ort Ma | nagement Port Routin | 9                             |               |              |       |       |           |       |
|-----------------|--------------------|--------|----------------------|-------------------------------|---------------|--------------|-------|-------|-----------|-------|
| 2 Expand All    |                    |        |                      | Local iSCSI D                 | ata Port Sett | ings         |       |       |           |       |
| Cuthered        |                    |        |                      | Use Jumbo Trans               |               |              |       |       |           |       |
| Cashoord        |                    |        |                      | Local Host iSCSI Listening Po | 3260          |              |       |       |           |       |
| SAN             |                    |        |                      | Local Hust GbE IP Addres      |               |              |       |       |           |       |
| NAS             |                    |        |                      | Net Mar                       | a 255.255.2   | 55.0         |       |       |           |       |
| Resources       |                    |        |                      |                               | Advanced:     | Network/Broa | dcast |       |           |       |
| System          |                    |        |                      | Undo                          | Submit        |              |       |       |           |       |
| Admin           |                    |        |                      | Networ                        | k Interfaces  |              |       |       |           |       |
| T Data Port     | ld                 | Port   | IP Address / Network | MAC Address                   | Lok           | Cur Speed    | Dupl  | Тури  | Max Speed | State |
| Management Port |                    | 1      |                      | 00:0c:29:55:ad:9b             | Down          |              |       | e1000 | 1Gb/s     | State |
| C Diagnostics   |                    |        |                      |                               |               |              |       |       | 1941      | _     |
| A Notifications | - A.               |        |                      | Ping                          | Address       |              |       |       |           |       |
| Users           | Ping Address       |        |                      |                               |               | Court 5      |       |       |           | •     |
| -               |                    |        |                      |                               |               |              |       |       |           |       |

Enter the **IP** Address for the Local iSCSI Data Port.

Enter the **NetMask** setting for the Local iSCSI Data Port.

#### Click Submit.

Click **OK** to continue when the confirmation dialog box appears. The *DR365V-HA* automatically configures the Network and Broadcast settings based on the IP address and Netmask settings. Click on the **Advanced: Network/Broadcast** link to view or modify the Network and Broadcast settings. For more information, see "Chapter 2: Administrative Interface" in the Storage

#### Concentrator User's Guide.

Review the status of all SAN Network Interfaces to select which ports will be used. It is not necessary to select all available ports. All ports selected must have cables attached to them to maintain the proper cluster configuration and operation. The **Id** button is used to flash the link light on a specific port. Select a port by clicking on the box in the **Bond** column. Changes are not enforced until the next reboot. At first power up a default configuration is presented. Changing the default settings requires a reboot of the Storage Concentrator. Navigate to the **System** > **Admin** > **General** screen and click on **Reboot**. If no changes are desired continue to the next step to configure the Management Port.

| STONEFLY                                   | INFORMATION ADM       |          | WORK DIAG     | NOSTICS NOTIFIC  | ATIONS      | UPS US          | ERS         |       |           | • Help |
|--------------------------------------------|-----------------------|----------|---------------|------------------|-------------|-----------------|-------------|-------|-----------|--------|
| adonni greator                             | Local (SCSI Data Port | Manageme | ent Part R    | outing           |             |                 |             |       |           |        |
| ₽ <sup>®</sup> Expand All                  |                       |          |               |                  | Default Ga  | iteway          |             |       |           |        |
| 🚯 Dashboard                                |                       |          |               | Defaul           | t Gateway   | 192.168.1.1     |             |       |           |        |
| > SAN                                      |                       |          |               | Man              | agement Po  | ort Settings    |             |       |           |        |
|                                            |                       |          |               |                  | Use DHCP    | 3               |             |       |           |        |
| E NAS                                      |                       |          |               |                  | P Address   | 192.168.1.254   |             |       |           |        |
| ) 🚯 Resources                              |                       |          |               |                  | Net Mask    | 255.255.255.0   |             |       |           |        |
| 🖌 🖵 System                                 |                       |          |               |                  | A           | dvanced: Networ | k/Broadcast |       |           |        |
| Information     Admin     Metwork          |                       |          |               |                  | Indo        | Submit          |             |       |           |        |
| T Data Port Management Port                |                       |          |               | М                | letwork Int | erfaces         |             |       |           |        |
| all Routing                                | ld                    | Port     | IP Address    | MAC Address      | Link        | Cur Speed       | Duples      | Type  | Max Speed | Stats  |
| Diagnostics      A Notifications      Uses | in the                | 0        | 192.168.1.254 | 00:0c:29:55ad:91 | Up          | 1Gb/s           | Full        | e1000 | 1Gb/s     | Stats  |
| b 🚰 Users                                  |                       |          |               |                  | Ping Add    | iress           |             |       |           |        |
| Reports                                    | Ping Address          |          |               |                  |             | Count 5         |             |       |           | Ping   |

Click on Management Port. The Management Port Settings screen will appear.

DR365V-HA Management Port Settings Screen

Enter the **Default Gateway** setting.

Enter the IP Address for the Management port.

Enter the **NetMask** setting for the Management port. It is not necessary to select a Management Port as on the Local iSCSI Port screen. There is only one port assigned for this purpose.

The *DR365V-HA* automatically configures the Network and Broadcast settings based on the IP address and Netmask settings. Click on the **Advanced: Network/Broadcast** link to view or modify the Network and Broadcast settings. For more information refer to "Chapter 2: Administrative Interface" in the Storage Concentrator User's Guide.

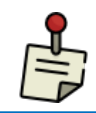

Changing the IP address of the Management port will cause your browser to

lose its connection to the *DR365V-HA*. To access the *DR365V-HA*, set your browser's URL to point to the new IP address.

Click **Submit**. The following popups will appear.

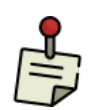

Depending on the speed of your browser connection, you may not see this screen. Your changes will still take effect, however you will need to manually set your browser's URL to point to the new IP address.

| 192.168.100.81 says:                                                                                                    |                                                                                             | ×        |
|----------------------------------------------------------------------------------------------------|---------------------------------------------------------------------------------------------|----------|
| Automatically calculated values:<br>Network = 192.168.100.0<br>Broadcast = 192.168.100.255<br>If other values are required, please use the advanced feature.                                                                                                    |                                                                                             |          |
|                                                                                                    | ОК                                                                                          |          |
| 192.168.100.81 says:                                                                                                    |                                                                                             | ×        |
| The Management LAN and iSCSI SAN IP addresses are on the<br>network.<br>This is not recommended. iSCSI SAN traffic should normally be<br>the LAN. The SAN should be a small, secure, and self container<br>with SAN specific high speed network interfaces.<br>Allowing iSCSI traffic to flow on the LAN may impact performat<br>destabilize both the LAN and SAN.<br>There are cases (e.g. no true LAN network exists) where this co<br>can make sense.<br>Note that SC Failover Clusters are currently not supported in the<br>configuration.<br>Do you wish to continue? | same<br>e kept off of<br>d network<br>ance of, and<br>onfiguration<br>his network<br>Cancel |          |
| 192.168.100.81 says:                                                                                                    |                                                                                             | ×        |
| This changes access to the system.<br>Are you sure you want to continue?                                                                                                    |                                                                                             |          |
| If so, please give the system a few moments to complete the update before trying to re-access the system.                                                                                                    |                                                                                             |          |
| The new address to access the system is at https://192.168.100                                                                                                    | ).81                                                                                        |          |
| ОК                                                                                                    | Cancel                                                                                      |          |
| System Management LAN Port Change                                                                                                    | ge screen                                                                                   | <u>l</u> |

Click on **OK** on each popup screen to continue.

Click on the new IP address to confirm the change to the Management Port setting.

#### Setting up Routing

To access a host on other networks, routing information to those networks must be configured in the System Management Network Routing screen. A route must be added if the host has a network setting that is different from the one listed in the iSCSI Host LAN Port Settings screen.

For example, if the *DR365V-HA* network setting is 26.34.128.50 and the host network setting is 106.39.212.6, a route to the host must be configured.

To configure the routing information, use the steps that follow:

1. Navigate to **System > Network > Routing**. The Routing screen will appear.

| STONEFLY                                                                 | INFORMATION ADMIN                    | ORK DIAGNOSTICS | NOTIFICATIONS UPS US                      | ERS         |        | Ø He         |
|--------------------------------------------------------------------------|--------------------------------------|-----------------|-------------------------------------------|-------------|--------|--------------|
| ADMINISTRATION                                                           | Local ISC SI Data Port Management Po | art Routing     |                                           |             |        |              |
| ✓ Expand All                                                             |                                      |                 | Current Route Settings                    |             |        |              |
| A Dashboard                                                              | Route                                | Network         | Net Mask                                  | Gateway     | Device | Add / Delete |
|                                                                          | 1                                    | 192.168.1.0     | 255.255.255.0                             |             | LAN    | N/A          |
| SAN .                                                                    | 2                                    | default         | 0.0.0.0                                   | 192.168.1.1 | LAN    | N/A          |
| NAS                                                                      | Add New Route                        |                 |                                           |             | SAN    | 🗆 Add        |
| Resources                                                                |                                      |                 | Undo Submit                               |             |        |              |
| System                                                                   |                                      |                 | Ping Address                              |             |        |              |
| Information     Admin     Admin                                          | Ping Address                         |                 | Count 5                                   |             | •      | Ping         |
| Network     Tota Port     Management Port     ad Routing     Dispositios |                                      | Copyright® 200  | 2-2018 StoneFly, Inc. All Rights Reserved | L.          |        |              |
| L UPS                                                                    |                                      |                 |                                           |             |        |              |

DR365V-HA System Management Network Routing screen

In the Add New Route fields, enter the Network, Netmask, and Gateway settings for the new route.

Click the **Add** check box.

#### Click Submit.

Navigate to Admin > General. The System Admin screen will appear. The DR365V must be

rebooted for the new routing settings to be recognized.

#### Click **Reboot**.

#### **Confirming Setup**

To confirm that the *DR365V-HA* is configured properly, do the following:

Launch your web browser. In the URL address field, type the IP address you set up for the Management LAN port during the configuration process. Be sure to include **https:**// in the address.

The browser will display an alert regarding the security certificate for the site. This occurs because the IP address for the *DR365V-HA* was changed from the factory default to one appropriate for your network.

Follow the screen prompts to accept the certificate. The number of screens will vary depending on which browser you are using. When the security certificate is accepted, the *DR365V-HA* administrative interface login screen will appear.

Click on **System** and then **Network** to confirm the network settings.

Click on **Data Port** and confirm the settings.

Click on Management Port and confirm the settings.

Click on **Routing** and confirm the settings.

Now that you have completed all of the steps on the Primary Storage Concentrator, return to Section 4.2 on page 36 and repeat all of the same steps on the Secondary Storage Concentrator.

## 4.6 Configuring the Veeam Management VM

The Windows VM that will be used for Veeam Management cannot exist until the initial cluster is configured and a datastore provided. Your StoneFly engineer will walk you through the process.

Once you've configured the IPMI, SCVM, VMware, and cluster, you can create the Windows server VM that will run the Veeam Backup & Replication management software on the DR365V-HA appliance. Your StoneFly engineer will walk you through the process during initial setup. Once the Windows VM is created, you must perform the following three step process:

- Setting a static IP address on the Veeam Management VM.
- Enabling RDP (Remote Desktop Protocol) on the Veeam Management VM.
- Accessing the Veeam Management VM using RDP.

#### 4.6.1 Assigning a Static IP Address to the Veeam Management VM

Log into the Veeam Management Virtual Machine (VM) using **VMware remote console** and click on the **Start** button. Open the **Control Panel** from the taskbar.

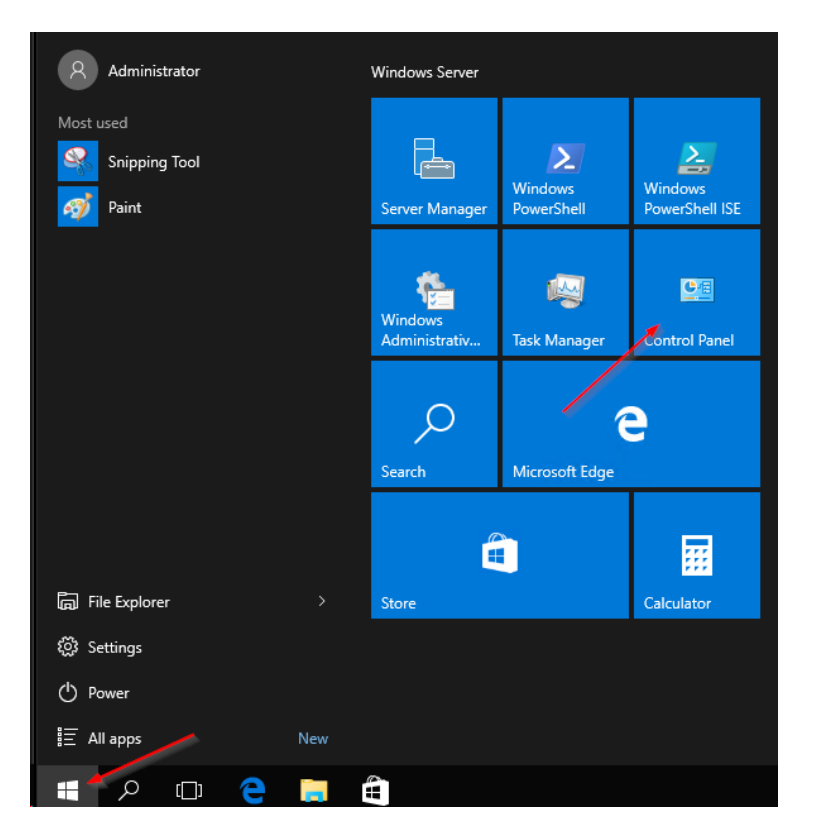

In the **Control Panel**, click on **View Network Status and tasks** under the **Network and Internet** applet.

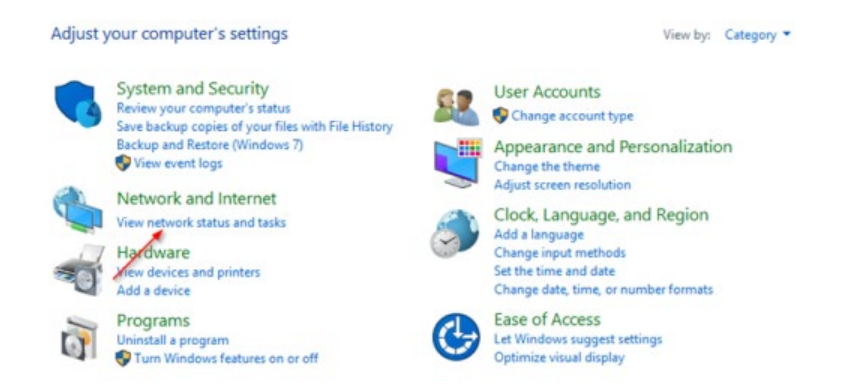

Find and click on Change Adapter Settings in the menu on the left.

| Control Panel Home               | View your basic network information and set up connections |                                                                      |  |  |  |  |
|----------------------------------|------------------------------------------------------------|----------------------------------------------------------------------|--|--|--|--|
| Change adapter settings          | View your active networks                                  |                                                                      |  |  |  |  |
| Change advanced sharing settings | <b>Network</b><br>Public network                           | Access type: Internet<br>Connections: 🔋 Ethernet                     |  |  |  |  |
|                                  | Change your networking settings —                          |                                                                      |  |  |  |  |
|                                  | Set up a new connection or Set up a broadband, dial-up     | network<br>9, or VPN connection; or set up a router or access point. |  |  |  |  |
|                                  | Troubleshoot problems<br>Diagnose and repair networ        | rk problems, or get troubleshooting information.                     |  |  |  |  |

In the window that appears, right-click on your network connection and click on Properties.

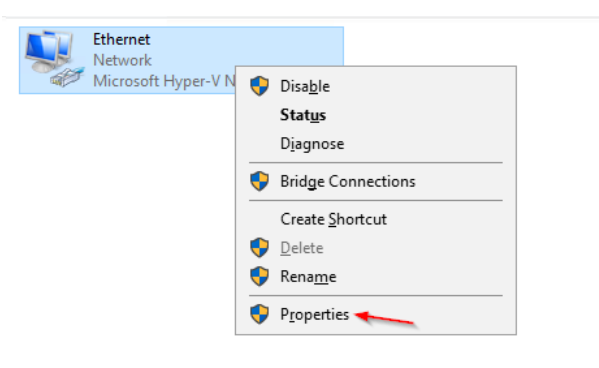

This should open the Ethernet Properties window.

Remove the checkmark for Internet Protocol Version 6 (TCP/IPv6) to disable it.

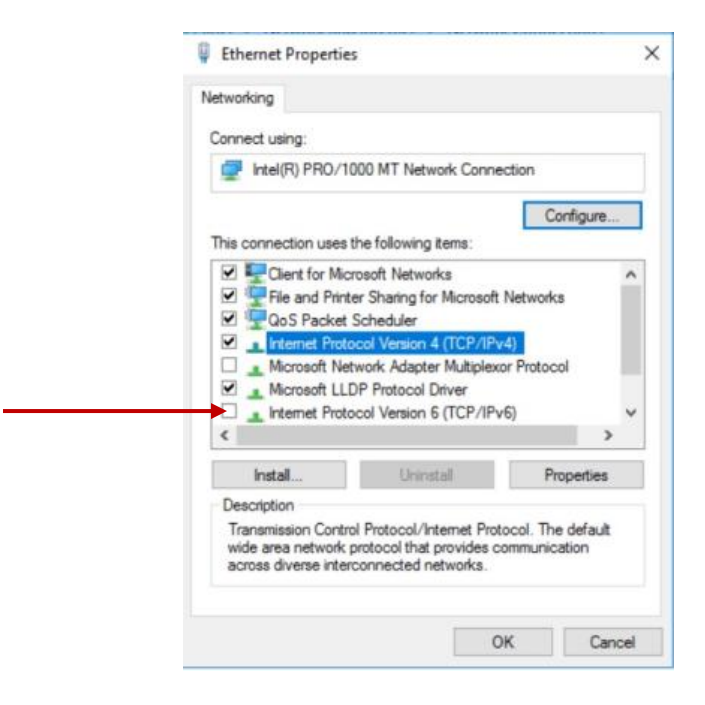

Select Internet Protocol Version 4 (TCP/IPv4) by left-clicking it once and then click on Properties.

|      | nect using:<br>Microsoft Hyper-V Network | Adapter         |              |     |
|------|------------------------------------------|-----------------|--------------|-----|
|      |                                          |                 | Configur     | e   |
| This | connection uses the following            | g items:        |              |     |
| •    | Elient for Microsoft Netw                | orks            |              | ~   |
|      | Tile and Printer Sharing f               | or Microsoft Ne | tworks       |     |
|      | Level 2005 Packet Scheduler              |                 |              |     |
|      | Internet Protocol Version                | 4 (TCP/IPv4)    | 1/0.0.1      |     |
|      | Link-Layer Topology Dis                  | covery Mapper   | Destagel     |     |
| T    | Microsoft LLDP Protocol                  | Driver          | TOLOCOI      |     |
| <    |                                          | Dilver          |              | >   |
|      | Install Unir                             | nstall          | Propertie    | es  |
|      | escription                               |                 | /            |     |
| - De |                                          |                 | ol. The defa | ult |

Select **Use the following IP address** and assign a custom IP address to this server, the Network Mask, Default Gateway, and the DNS IP address.

| Internet Protocol Version 4 (TCP/IPv4)                                                                                | Properties X                                                         |
|----------------------------------------------------------------------------------------------------|----------------------------------------------------------------------|
| General                                                                                                    |                                                                      |
| You can get IP settings assigned autom<br>this capability. Otherwise, you need to<br>for the appropriate IP settings. | natically if your network supports<br>ask your network administrator |
| Obtain an IP address automatical                                                                                      | у                                                                    |
| Use the following IP address:                                                                                         |                                                                      |
| IP address:                                                                                                    | 192.168.1.2                                                          |
| Subnet mask:                                                                                                    | 255.255.255.0                                                        |
| Default gateway:                                                                                                    | 192.168.1.1                                                          |
| Obtain DNS server address autom                                                                                       | atically                                                             |
| • Use the following DNS server addr                                                                                   | resses:                                                              |
| Preferred DNS server:                                                                                                 | 8.8.8.8                                                              |
| Alternate DNS server:                                                                                                 | 8.8.4.4                                                              |
| Validate settings upon exit                                                                                           | Advanced                                                             |
|                                                                                                    | OK Cancel                                                            |

#### 4.6.2 Enabling RDP on the Veeam Management VM

Open the Server Manager on the Windows VM. By default, the Server Manager should open when you log in to the GUI. You can also select it from the taskbar.

In the **Server Manager** window, click **Local Server** in the left pane. This may take several minutes to open the desired window.

Once the window opens, you should see that the **Remote Desktop** (RDP) is disabled.

| 🔁 Server Manager                                             |                                                                                     |                                                                                              | _                                                                                                    |                           |
|--------------------------------------------------------------|-------------------------------------------------------------------------------------|----------------------------------------------------------------------------------------------|----------------------------------------------------------------------------------------------------|---------------------------|
| Server Ma                                                    | nager • Local Se                                                                    | rver - 🕑 I                                                                                   | Manage <u>T</u> ools <u>Y</u>                                                                                                    | <u>V</u> iew <u>H</u> elp |
| Dashboard                                                    | For WIN-LV2BNP3L9VO                                                                 |                                                                                              | Т                                                                                                    | ASKS 💌                    |
| Local Server     All Servers     File and Storage Services ▷ | Computer name<br>Workgroup                                                          | WIN-LV2BNP3L9VO<br>WORKGROUP                                                                 | Last installed updates<br>Windows Update<br>Last checked for updates                                                                     | ^                         |
|                                                              | Windows Firewall<br>Remote management<br>Remote Desktop<br>NIC Teaming<br>Ethernet0 | Public: On<br>Enabled<br>Disabled<br>Disabled<br>IPv4 address assigned by DHCP, IPv6 enabled | Windows Defender<br>Windows Error Reporting<br>Customer Experience Improven<br>IE Enhanced Security Configura<br>Time zone<br>Product ID | nent Pro<br>tion          |
|                                                              | Operating system version<br>Hardware information                                    | Microsoft Windows Server 2016 Technical Preview 4<br>VMware, Inc. VMware Virtual Platform    | Processors<br>Installed memory (RAM)                                                                                                    | ×                         |

Click on **Disabled**, this should open the **System Properties** window. Left-click on the **Remote** tab and check the **Allow remote connections to this computer** option.

Also uncheck the Allow connections only from computers running Remote Desktop with Network Level Authentication (recommended).

| System Propertie      | 25                                   |                               |                                   |                  |            | ×    |
|-----------------------|--------------------------------------|-------------------------------|-----------------------------------|------------------|------------|------|
| Computer Name         | Hardware                             | Advanced                      | System Prote                      | ection           | Remote     |      |
| Remote Assist         | ance                                 |                               |                                   |                  |            |      |
| Allow Rem             | ote Assistan                         | ce connectio                  | ns to this com                    | outer            |            |      |
|                       |                                      |                               |                                   |                  |            |      |
|                       |                                      |                               |                                   | Ad <u>v</u>      | anced      |      |
|                       |                                      |                               |                                   |                  |            |      |
| Remote Deskt          | ор                                   |                               |                                   |                  |            |      |
| Choose an op          | tion, and the                        | n specify wh                  | can connect                       |                  |            |      |
| ○ <u>D</u> on't allow | remote con                           | nections to th                | nis computer                      |                  |            |      |
| Allow remo            | te connectio                         | ns to this cor                | nputer                            |                  |            |      |
| Allow co<br>Desktop   | onnections o<br>o with <u>N</u> etwo | nly from com<br>nk Level Autl | puters running<br>nentication (re | Remote<br>commen | e<br>ided) |      |
|                       |                                      |                               |                                   | Color            |            | - 1  |
| Help me choo          | se                                   |                               |                                   | <u>3</u> elec    | a users.   |      |
|                       |                                      | OK                            | C                                 | nool             |            | ook  |
|                       |                                      | UK                            | La                                | incel            | <u> </u>   | фріу |

When you select the **Allow remote connections to this computer** option, a warning message should appear, as shown in the image below. Select **OK** to proceed.

| Remote [ | Desktop Connection                                                                                                    | $\times$ |
|----------|----------------------------------------------------------------------------------------------------|----------|
| Â        | Remote Desktop Firewall exception will be enabled<br>You chose to enable Remote Desktop Connection for<br>all network connections on this computer. |          |
|          | To enable it for selected network connections, open<br>Windows Firewall with Advanced Security                                                      |          |
|          | ОК                                                                                                    |          |

You can now create specific user groups with permissions to connect to the server via Remote Desktop. To do so, click on **Select Users** and type in the relevant credentials of the users.

After you've enabled **Remote Desktop**, the **Server Manager** might still display **Disabled**. Refresh the window and wait a few minutes, it should change to **Enabled**.

#### 4.6.3 Accessing Windows Server hosting Veeam

On any Windows machine, search **Remote Desktop Connection** in the taskbar and click on **Remote Desktop Connection**. This should open a window like this:

| Remote Desktop                    | Connection                                     |                                                                                                    |
|-----------------------------------|------------------------------------------------|----------------------------------------------------------------------------------------------------|
| Remote Desktop<br>Connection      | )                                              |                                                                                                    |
| Example: computer.fabrikam        | .com 🗸                                         |                                                                                                    |
| None specified                    |                                                |                                                                                                    |
| r name field is blank. Enter a fu | Il remote computer                             |                                                                                                    |
| otions                            | Connect                                        | Help                                                                                                    |
|                                   | Remote Desktop<br>Remote Desktop<br>Connection | Remote Desktop Connection   Remote Desktop   Connection       Example: computer.fabrikam.com    None specified   r name field is blank. Enter a full remote computer   ptions     Connect |

In the **Computer** text field, type in the IP address you specified in Section 2.8.1 for the IP address of Veeam Management VM and click **Connect.** 

The system should prompt you for a username and password. Type in the credentials you created in the last section and click **OK** to start the RDP session.

| These crede | Ir credentials<br>intials will be used to connect to 192.168.1.146. |
|-------------|---------------------------------------------------------------------|
| 8           | User name<br>Password                                               |
| Re          | Domain:<br>member my credentials                                    |

Once the RDP connection is established, you should be able to access the Veeam management software by double-clicking the **Veeam Backup & Replication** icon.

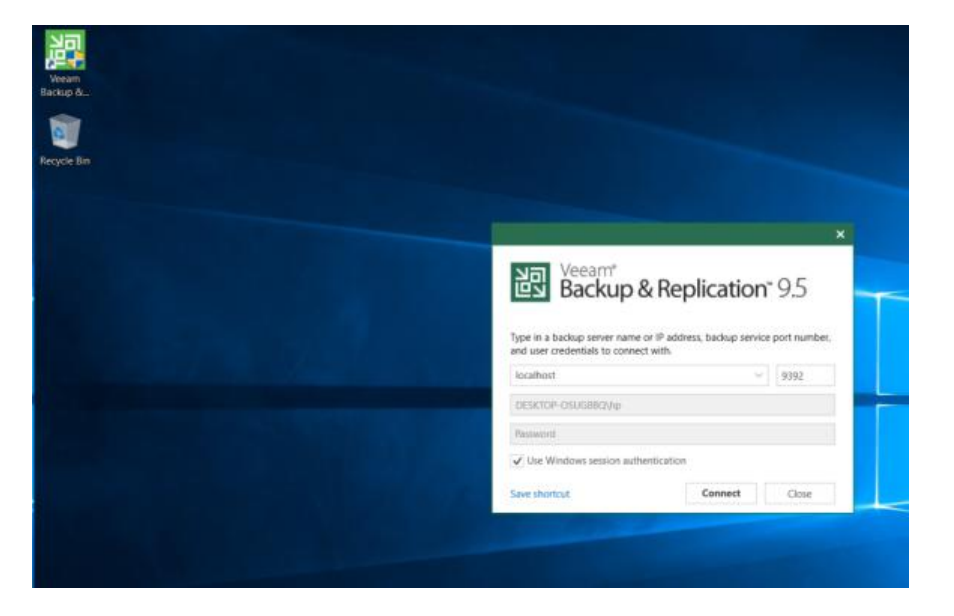

#### Additional Configuration and System Management

For additional information regarding the configuration and use of the StoneFly Storage Concentrator Virtual Machine, please consult the StoneFly Storage Concentrator User Guide from the included documents CD.

For additional information regarding the configuration and use of the Veeam Backup & Replication software, please consult the Backup, Replication and Data Recovery User Guide from the included documents CD or follow the link below:

https://helpcenter.veeam.com/docs/backup/vsphere/overview.html?ver=95u4

For additional information regarding the configuration and use of the VMware vSphere Hypervisor, please consult the VMware website.

#### **Technical Support**

For further support, please call technical support at 1-510-265-1616 option 3. Or send email to technical support at <u>Support@StoneFly.com</u>.

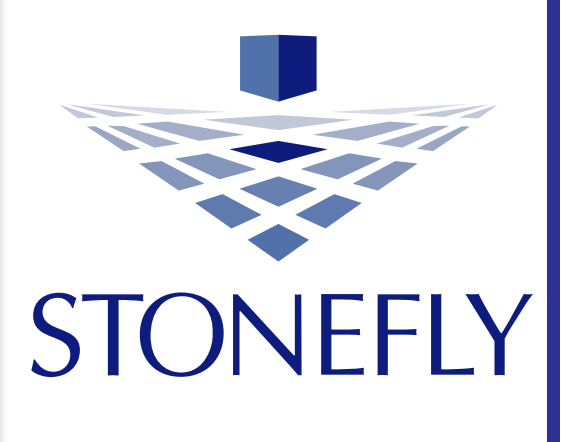

# StoneFly Inc.

www.stonefly.com www.iscsi.com 26250 Eden Landing Rd, Hayward, CA 94545, USA. (510) 265 1616 support@stonefly.com